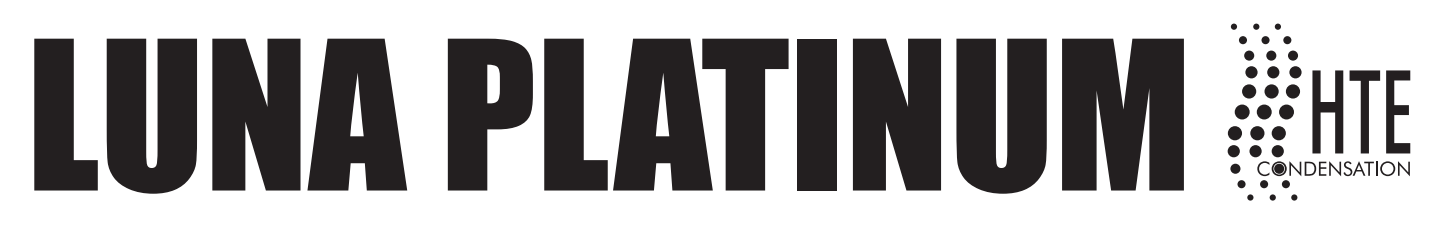

## Cahier d'utilisation et paramétrage de régulation

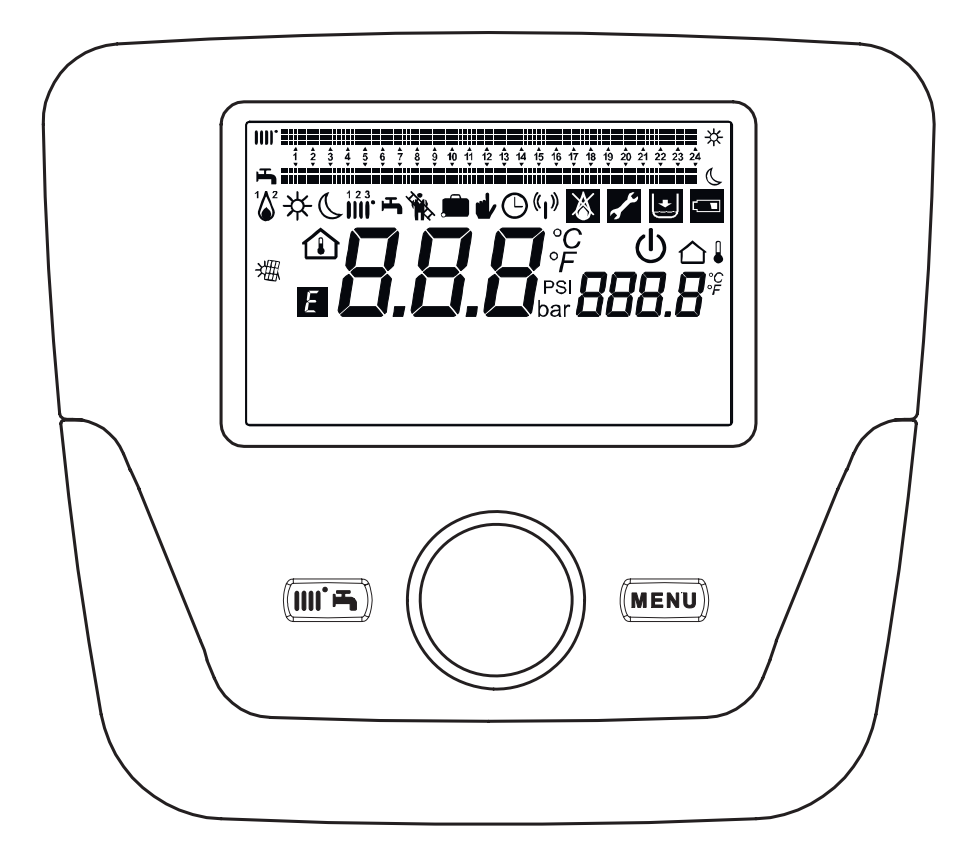

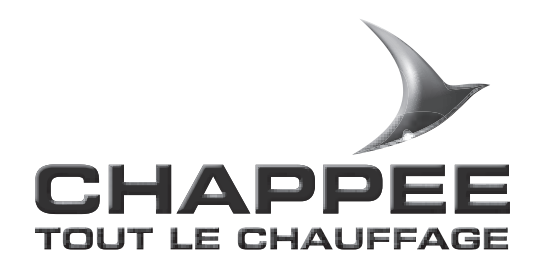

## SOMMAIRE \_\_\_\_\_

| 1.  | BOITIER DE REGULATION         1.1. Description de l'afficheur         1.2. Initialisation du boitier de régulation                                                                                                    | <b>3</b><br>3<br>3                                 |
|-----|----------------------------------------------------------------------------------------------------|----------------------------------------------------|
| 2.  | ACCES AUX MENUS DE CONFIGURATION DES PARAMETRES.         2.1. Menu informations.         2.2. Réglage de l'heure et de la date.         2.3. Choix de la langue.         2.4. Réglage de la température.                                                                                                    | <b>4</b><br>4<br>4<br>5                            |
| 3.  | FONCTION ASSOCIEES A LA TOUCHE MENU RAPIDE (dessin de la touche)                                                                                                    | 5                                                  |
| 4.  | MODE DE FONCTIONNEMENT         4.1.       Chauffage         4.1.1.       Réglage de la température ambiante en mode réduit         4.2.       Programme vacance                                                                                                    | <b>6</b><br>6<br>6                                 |
| 5.  | PROGRAMMATION HORAIRE.         5.1. Groupe de jours.         5.2. Jours individuels         5.3. Modification de la programmation horaire (Chauffage et ECS)         5.4. Verrouillage du boitier de régulation.                                                                                                    | <b>7</b><br>7<br>7<br>8                            |
| 6.  | TYPE D'INSTALLATION6.1.Raccordement d'une sonde extérieure6.2.Raccordement du boitier de régulation en ambiance6.3.Raccordement d'une sonde d'ambiance6.4.Raccordement des accessoires sansfil6.5.Raccordement d'un préparateur d'eau chaude sanitaire6.6.Raccordement d'un ballon thermodynamique6.7.Raccordement à une installation solaire.6.8.Raccordement d'un thermostat d'ambiance | <b>9</b><br>10<br>11<br>13<br>15<br>16<br>17<br>18 |
| 7.  | FONCTION SPECIALES         7.1.       Fonction de purge         7.2.       Fonction étalonnage                                                                                                    | <b>19</b><br>19<br>19                              |
| 8.  | ERREURS                                                                                                    | 20                                                 |
| 9.  | LISTE DES PARAMETRES                                                                                                    | 21                                                 |
| 10. | EXPLICATIONS SUR LES PARAMETRES                                                                                                    | 35                                                 |

| Symboles référés au régulateur d'ambiance (chapitre 1) |                                            |           |                                                                           |  |  |
|--------------------------------------------------------|--------------------------------------------|-----------|---------------------------------------------------------------------------|--|--|
| $\square$                                              | Tourner le bouton <b>B</b>                 |           | Visualisation afficheur                                                   |  |  |
| - Po                                                   | Appuyer sur le bouton <b>B</b>             | Je on     | Appuyer en même temps sur la<br>touche <b>A</b> et sur le bouton <b>B</b> |  |  |
|                                                        | Appuyer sur la touche <b>A</b> ou <b>C</b> | <u>je</u> | Appuyer en même temps sur les<br>touches <b>A</b> et <b>C</b>             |  |  |

# **1. Boîtier de régulation**

## **1.1 Description de l'afficheur**

| Symbole             | Description                                                                                     |
|---------------------|-------------------------------------------------------------------------------------------------|
| "Å"                 | Brûleur allumé<br>(Puissance % : 1< 70% - 2> 70 %)                                              |
| ☆                   | Mode de fonctionnement :<br>température ambiante de confort                                     |
| C                   | Mode de fonctionnement : température ambiante<br>réduite (uniquement si installé dans la pièce) |
| 123<br>IIII         | Mode de fonctionnement en chauffage :<br>1 = zone 1 - 2 = zone 2 - 3 = zone 3                   |
| 5                   | Mode de fonctionnement : ECS activé                                                             |
| G                   | Mode de fonctionnement : AUTOMATIQUE                                                            |
|                     | Mode de fonctionnement : MANUEL                                                                 |
| 企                   | Température ambiante (°C)                                                                       |
| 01                  | Température extérieure (°C)                                                                     |
| ወ                   | Arrêté : chauffage et ECS désactivés (seule la protection antigel de la chaudière est activée)  |
| Ŵ.                  | Fonction ramonage activée                                                                       |
|                     | Fonction programme vacances activée                                                             |
| (L)                 | Transmission donnée (uniquement quand le dispositif sans fil est connecté)                      |
| 童                   | Intégration installation SOLAIRE                                                                |
| Ε                   | Présence anomalie                                                                               |
| *                   | Anomalie qui empêche l'allumage du brûleur                                                      |
| Ł                   | Demande intervention Assistance technique                                                       |
| ٠                   | Basse tension eau chaudière/installation                                                        |
| °C, °F,<br>bar, PSI | Unités de mesure programmées (SI/US)                                                            |

## 1.2 Initialisation du boitier de régulation

### Procédure de configuration de première mise en service

Lors de la première mise en service de la chaudière, il faut exécuter la procédure suivante (le texte est en langue ANGLAISE jusqu'à la demande de sélection de la langue, ainsi que cela est indiqué dans la séquence A-B-C de la figure reportée ci-après) :

- Appuyer 🖵 B pendant 5 secondes ;
- Une valeur croissante, en pourcentage de 1 à 100, est affichée sur le boitier de régulation. L'opération de synchronisation des données nécessite quelques minutes d'attente
- Sélectionner la langue (chapitre 2.3)
- Effectuer une fonction purge (chapitre 7.1)
- Sélectionner la date et l'heure (chapitre 2.2)

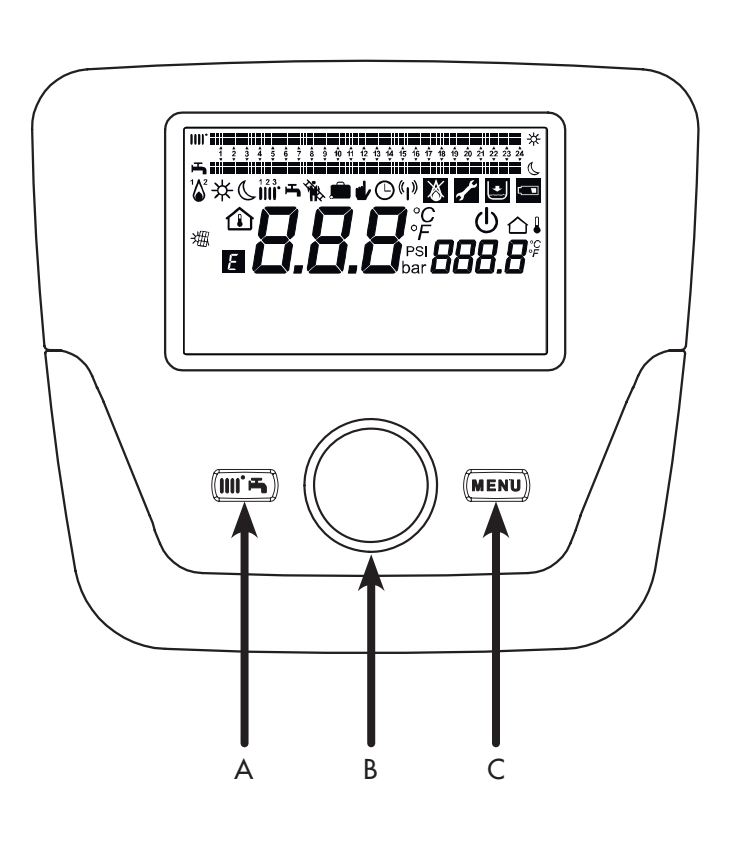

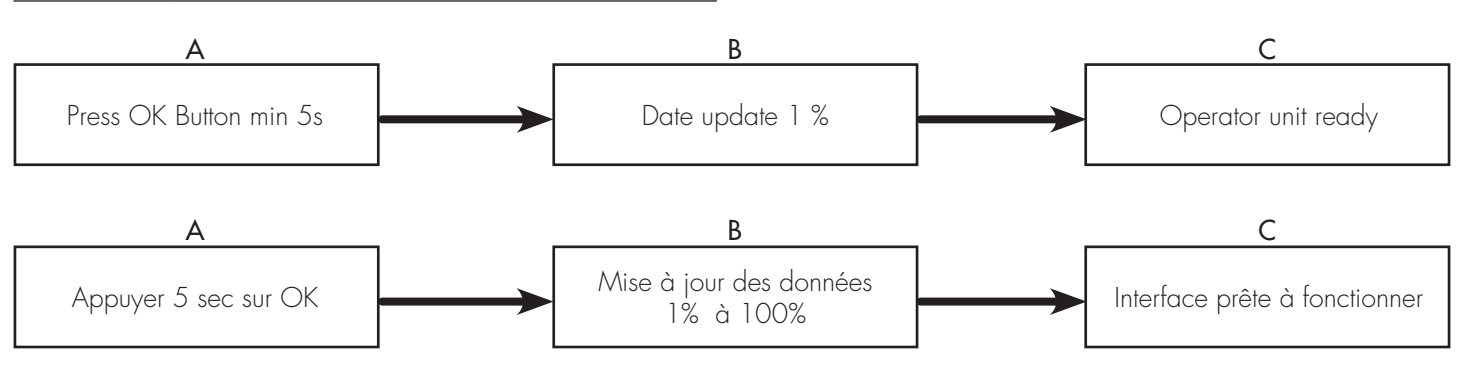

# 2. Accès aux menus de configuration des paramètres \_

|   | Légende afficheur                         |
|---|-------------------------------------------|
| а | Date : jour, mois, année                  |
| b | Jour de la semaine                        |
| с | Pression chaudière / circuit de chauffage |
| d | Horloge : heure et minute                 |

Pour accéder aux menus de configuration, la procédure à suivre est la suivante (se référer au chapitre « Description Symboles » :

🚰 C 🔘 B choisir le menu souhaité;

B pour valider ou PC pour quitter sans enregistrer.

La liste des menus de configuration est la suivante :

- Info
- Heure et date
- Interface utilisateur
- Programme hor 1,2
- Programme hor 3 / CC3
- Programme horaire 4 / ECS
- Programme horaire 5
- Vacances circuit CC 1,2,3
- Circuit chauffage 1,2,3
- Eau chaude sanitaire

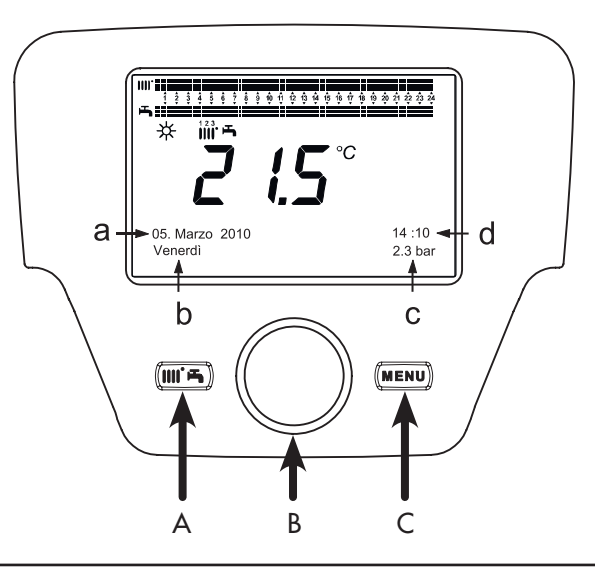

- Chauffe-eau instantané ECS
- Erreur
- Diagnostic générateur

### 2.1 Menu informations

En présence d'anomalie, la première donnée affichée est le code de celui-ci.

Pour afficher les informations de la chaudière, sélectionner la commande « Info », en suivant la procédure du chapitre 2.

| Température chaudière          | °C           | Température de refoulement de la chaudière                                              |
|--------------------------------|--------------|-----------------------------------------------------------------------------------------|
| Température extérieure         | °C           | Température extérieure                                                                  |
| Température extérieure min.    | °C           | Valeur minimum de température extérieure mémorisée (avec Sonde<br>Extérieure connectée) |
| Température extérieure max.    | °C           | Valeur maximum de température extérieure mémorisée (avec Sonde<br>Extérieure connectée) |
| Température ECS                | °C           | Température ECS (valeur lue par la sonde du circuit sanitaire de la chaudière)          |
| Température collecteur         | °C           | Température instantanée de la sonde collecteur (avec accouplement installation solaire) |
| Etat circuit Chauffage (1,2,3) | Marche/Arrêt | Mode de fonctionnement du circuit de chauffage (circuits : 1,2,3)                       |
| Etat circuit ECS               | Charge       | Mode de fonctionnement du circuit sanitaire                                             |
| Etat chaudière                 | Marche/Arrêt | Mode de fonctionnement de la chaudière                                                  |
| Etat installation solaire      | -            | Indique si le rayonnement solaire est suffisant (avec intégration installation solaire) |
| Téléphone service clients      | n°           | xxxxxxxxx                                                                               |

### 2.2 Réglage de l'heure et de la date

- Pour programmer l'heure et la date, voir le **chapitre 2** et procéder de la façon suivante : Accéder au menu **Heure et Date** → B < Eligne 1 (Heures / minutes) → B (l'heure clignote) OB pour modifier l'heure → B pour valider (les minutes clignotent) OB pour modifier → B pour valider.
- (OB pour modifier Ligne 2 (Jour / mois) et Ligne 3 (Année) en exécutant de nouveau la procédure susmentionnée.
- POUR revenir au menu précédent.

# 2. Accès aux menus de configuration des paramètres

### 2.3 Choix la langue (menu Interface utilisateur)

Pour sélectionner la langue, suivre la procédure du chapitre 2, puis agir de la façon suivante :

- Accéder au menu Interface utilisateur 🗇 B pour sélectionner la ligne de programme **20** (Langue) ;
- OB pour choisir la langue B pour enregistrer.
  C pour revenir au menu précédent.

### 2.4 Réglage de la température

Le réglage de la température ambiante ou de la chaudière s'effectue en tournant le bouton B, respectivement, vers la droite  $\bigcirc$  pour augmenter la valeur et vers la gauche  $\bigcirc$  diminuer, et  $\bigcirc$  **B** pour valider.

### Chauffage

La température à régler, pour le circuit de chauffage, peut être :

- Température de départ : si le boitier de régulation est installé dans la chaudière.
- Température ambiante : si le boitier de régulation est fixé au mur.

#### Eau chaude sanitaire

Pour régler la température de l'eau chaude sanitaire, sélectionner le «Consigne confort ECS» comme indiqué dans le chapitre 3 et (OB pour programmer la valeur de température désirée.

## **3. Fonctions associées à la touche Menu rapide**

Appuyer sur les touches JPA et OB pour faire défiler les fonctions suivantes :

- Veille/Marche
- Forçage ECS
- Régime CC1
- Consigne confort CC1
- Régime ECS
- Consigne confort ECS

puis  $\mathcal{F}^{\mathfrak{D}} B$  pour activer la fonction sélectionnée,  $\mathbb{O} B$  pour modifier la valeur et  $\mathcal{F}^{\mathfrak{D}} B$  pour valider.

### • Veille/Marche

Quand on active cette fonction, l'afficheur visualise le symbole () et le fonctionnement de la chaudière en Régime ECS et chauffage est désactivé (la fonction protection antigel est activée). Pour remettre la chaudière en marche, répéter la procédure décrite ci-dessus.

### Forçage ECS

Cette fonction permet d'exécuter une mise en température du ballon d'eau chaude, si présent, jusqu'à atteindre la température programmée, indépendamment de la plage horaire programmée.

#### Régime CC1

Depuis ce menu, il est possible de sélectionner le mode de fonctionnement de la chaudière, comme indiqué dans le chapitre 4.

#### Consigne confort CC1

Sélectionner ce menu pour modifier la valeur de la température ambiante confort.

#### Régime ECS

Sélectionner ce menu pour activer (Marche) ou pour désactiver (Arrêt) la production d'ECS. La fonction « Éco » n'est pas utilisée pour ce modèle de chaudière.

#### • Consigne confort ECS

Sélectionner ce menu pour modifier la valeur maximum de la température ECS.

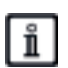

Quand la production d'ECS est désactivée, le symbole s'efface de l'afficheur.

# 4. Mode fonctionnement

### 4.1 Chauffage

La chaudière comporte 4 modes de fonctionnement en chauffage : Confort - Réduit - Automatique - Mode Protection -. Pour programmer l'un des modes de fonctionnement, agir de la façon suivante :

Depuis le menu principal 🖉 A 🔘 B <

→ B pour valider.
 → B (sens inverse des aiguilles d'une montre)

- Réduit - Automatique - Mode Protection pour valider ou C pour quitter sans enregistrer.

### CAS 1 : le boitier de régulation est installé dans la chaudière

Tourner le bouton B pour régler la température de départ de la chaudière.

### DESCRIPTION DES MODES DE FONCTIONNEMENT

- Confort : le chauffage est toujours activé (symboles affichés all ).
- Réduit : le chauffage est désactivé (symboles affichés 🤬 );
- Automatique : le chauffage dépend de la plage horaire programmée (symboles affichés **Cuur**);
- Mode protection : le chauffage est désactivé.

### CAS 2 : le boitier de régulation est fixé au mur

Tourner le bouton B pour régler la température ambiante du local à chauffer.

### DESCRIPTION DES MODES DE FONCTIONNEMENT

- Confort : la température du local à chauffer correspond à la température de confort ; la valeur réglée à l'usine est 20 °C (symboles all );
- Réduit : la température du local à chauffer correspond à la température réduite ; la valeur réglée à l'usine est 16°C (symboles affichés 🚛 );
- Automatique : la température du local à chauffer dépend de la plage horaire programmée (symboles affichés OMM);
- Mode protection : la chaudière s'allume quand la température ambiante descend sous 6 °C (si une sonde d'ambiance est présente).
- Pendant le fonctionnement de la chaudière en mode Ĭ Automatique, tourner le bouton B pour effectuer un réglage temporaire de la température. Cette modification reste valable jusqu'au changement de plage horaire successif.

#### 4.1.1 Régulation de la température ambiante en mode réduit

Pour programmer la température ambiante en mode Réduit, agir de la façon suivante :

- 🚰 C ◎B « Circuit chauffage 1 » 🗇 B.
- ( B la ligne de programme 712 (Consigne réduit), puis 🔊 B (la valeur de température commence à clignoter) ;
- 🔘 B pour modifier la température et B pour valider.
- 🚰 C pour revenir au menu précédent.

Le réglage de la température ambiante de confort peut être effectué non seulement à l'aide de la touche A du chapitre 3, mais aussi en modifiant le paramètre 710, de la façon indiquée ci-dessus.

### 4.2 Programme vacances

Cette fonction permet à l'utilisateur de choisir la valeur de température ambiante à programmer quand il part plusieurs jours (par exemple pendant les vacances). Il est possible de programmer la température antigel minimum ou la température mode Réduit (ligne de programme 648). À la ligne de programme 641 (Présélection), 8 niveaux de programmation dénommés Période 1 (suivent 8 jours à programmer en marche et arrêt) sont disponibles. Quand la fonction est activée, l'afficheur visualise le symbole 💼 .

La procédure à suivre pour activer la fonction et programmer les plages horaires est la suivante :

- 🗇 C 🔘 🐗 Vacances circuit CC1
- 🗇 B ligne de programme 641 (« Présélection ») 🗇 B Période 1 (clignote) (O B et choisir le jour à programmer (de 1 à 8), puis **○B** ligne de programme **642**.
- 🔘 B pour programmer la période de début (642) 🗇 B **○B** pour programmer le mois **3** B et **○B** pour programmer le jour 🗇 B pour valider.
- Répéter la même séquence d'instructions pour programmer également la ligne de programme 643 (à la fin de la plage, la chaudière se remet en marche le jour successif).
- Une fois effectuée la programmation du début et de la fin de la plage **(○ B** <**)** € la ligne de programme **648 B** OB pour programmer la température de fonctionnement minimum, si antigel, ou mode Réduit, puis 𝒫 B pour valider.
- Répéter ces trois points pour programmer d'autres plages ou T<sup>a</sup>C pour revenir au menu précédent.
- L'antigel de la chaudière est toujours activé, la chaudière se met en fonctionnement lorsque la température de départ chauffage est inférieure à 5 °C. Cette fonction est opérationnelle si l'appareil est alimenté électriquement et s'il y a du gaz.

# 5. Programmation horaire

Avant de procéder à la programmation, il faut activer le mode de fonctionnement Automatique (chapitre 4).

Les programmations horaires en chauffage (Programme horaire CC1) et ECS (Programme horaire 4 / ECS) permettent de programmer le fonctionnement automatique de la chaudière au cours des plages horaires quotidiennes déterminées et au cours des jours de la semaine. L'exemple reporté sur la figure ci-après se réfère à la plage horaire quotidienne 1 (ci-après) où « a » est la période de fonctionnement à la température de confort et « b » est la période de fonctionnement en mode Réduit (chapitre 4). Les programmations de fonctionnement de la chaudière peuvent être exécutées par groupes de jours ou par jours individuels (tous les jours du Lundi au Dimanche).

#### Intervalles hebdomadaires préréglés (Ligne de programme 500 pour le chauffage et 560 pour l'ECS)

- Lun-dim (groupes de jours)
- Lun-vend (groupes de jours)
- Sam-dim (groupes de jours)
- Lundi-Mardi-Mercredi-Jeudi-Vendredi-Samedi-Dimanche (jours individuels)

#### Plages horaires quotidiennes préréglées (Ligne de programme 514 pour le chauffage et 574 pour l'ECS)

- 06:00-08:00 .. 11:00-13:00 .. 17h00 23h00 (exemple sur la figure ci-contre)
- 06:00-08:00 .. 17:00-23:00
- 06:00-23:00

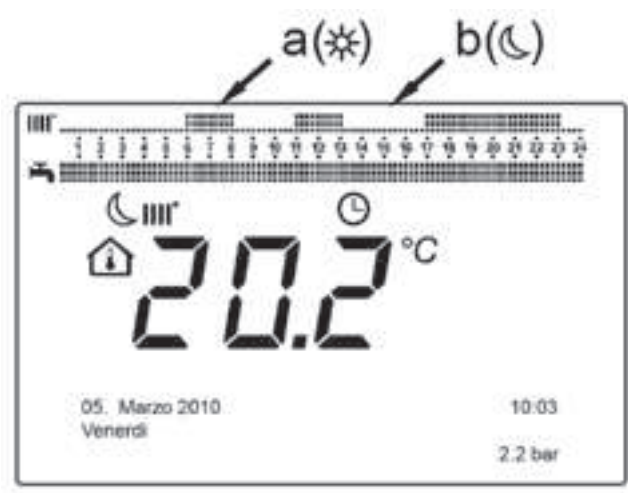

### 5.1 Groupe de jours

Cette fonction permet de programmer l'un des 3 intervalles hebdomadaires disponibles, chacun avec trois plages horaires quotidiennes préréglées de marche et arrêt de la chaudière, qui peuvent cependant être modifiées par l'utilisateur - lignes de programme **501...506**. Les intervalles sont les suivants : **Lun-dim** (valeur par défaut) / Lun-vend / Sam-dim.

> Si l'installation est divisée en zones, chacune contrôlée par son boitier de régulation /Appareil d'ambiance, la programmation de chaque zone doit être réglée séparément sur chaque dispositif.

### 5.2 Jours individuels

Toutes les phases quotidiennes de marche et d'arrêt de la chaudière peuvent être modifiées par l'utilisateur. Pour chaque jour sélectionné, 3 plages horaires préréglées sont disponibles, ainsi que cela est reporté dans le tableau récapitulatif à la fin de ce chapitre.

### 5.3 Modification de la programmation horaire (chauffage / ECS)

Après avoir effectué la programmation horaire en utilisant les programmes préréglés, il est dans tous les cas possible de modifier les périodes des trois plages horaires - lignes de programme **501...506** pour le chauffage et **561...566** pour l'ECS, ainsi que cela est décrit ci-après.

#### Procédure de modification de la programmation du circuit de chauffage

- J<sup>m</sup> C <1≤B Programme horaire CC1 » J<sup>m</sup> B ligne de programme 500 (Sélection jours).
- To B : le champ groupes de jours (chapitre 4.1) commence à clignoter OB pour faire défiler les jours (« Groupes de jours » ou « Jours individuels ») To B pour valider.

## Procédure de modification de la programmation du circuit ECS

La procédure pour activer la programmation horaire de l'eau chaude sanitaire est la même que celle de la programmation horaire prévue pour le chauffage. La différence concerne uniquement le nom du menu **Programme horaire 4 / ECS** et les lignes de programme à programmer **560** (Sélection jours). Pour désactiver cette fonction, il faut exécuter la procédure décrite ci-après dans la section «Restaurer la Programmation par Défaut d'Origine».

# 5. Programmation horaire

| Groupes de jour                | Ligne de programme 14 (chauffage) - 574 (ECS) |                                       |                    |                           |  |
|--------------------------------|-----------------------------------------------|---------------------------------------|--------------------|---------------------------|--|
| Programmes<br>préréglés        | Programmes préréglés                          |                                       |                    |                           |  |
|                                | Marche 1 - Arrêt 1                            | Marche 2                              | 2 - Arrêt 2        | Marche 3 - Arrêt 3        |  |
| Lun-Dim                        | 06:00 - 08:00                                 | 11:00 -                               | 13:00              | 17:00 - 23:00             |  |
| Lun-Ven                        | 06:00 - 08:00                                 | 0 - 08:00 17:00 - 23:00               |                    | 17:00 - 23:00             |  |
| Sam-Dim                        | 06:00 - 23:00                                 |                                       |                    |                           |  |
| Jours individuels              | Lignes de progr. 501 502 50                   | )3 504 505 506 (4                     | chauffage) - 561 3 | 562 563 564 565 566 (ECS) |  |
|                                | Programmes préréglés                          |                                       |                    |                           |  |
|                                | Marche 1 - Arrêt 1                            | Marche 2 - Arrêt 2 Marche 3 - Arrêt 3 |                    |                           |  |
| Lun-Mar-MerJeu-<br>Ven-Sam-Dim | 06:00 - 23:00 11:00 - 13:00 17:00 - 23:00     |                                       |                    | 17:00 - 23:00             |  |

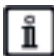

Pour faciliter la programmation, il est possible de copier les programmes existants sur d'autres jours de la semaine. La procédure est la suivante :

#### Copier un programme sur un autre jour

Après avoir programmé la plage horaire d'un jour déterminé, il est possible de la copier sur un ou plusieurs jours de la semaine.

Le paramètre entre parenthèses « ( ) » se réfère à la programmation horaire dans ECS

- Depuis la ligne de programme 514 (574) (si on a utilisé l'une des 3 plages horaires préréglées) ou depuis la ligne de programme 501(561) (si on a exécuté la programmation manuelle), tourner le bouton vers la droite jusqu'à la ligne de programme 515 (575).
- L'afficheur visualise Copier ?.
- 🗇 B 🐗 Copier vers : le jour de la semaine clignote.
- (C) **B** pour faire défiler les jours de la semaine, choisir le jour sur lequel copier le programme, puis **37**° **B** pour valider.
- Répéter le point ci-dessus si l'on veut copier le même programme quotidien sur d'autres jours.
- 🗇 C pour revenir au menu précédent.

### Restaurer la programmation d'origine (par défaut)

Il est possible de supprimer la programmation hebdomadaire effectuée et d'activer le chauffage toujours en confort (la valeur qui sera programmée est **00-24**, identique pour tous les jours de la semaine).

- J<sup>m</sup>C ©B Programme horaire CC1 J<sup>m</sup>B ⊲ € la ligne de programme 500 (Programme horaire CC1) ou 560 (Programme horaire 4 / ECS).
- OB d'une position dans le sens inverse des aiguilles d'une montre, la ligne de programme 516 (Valeurs par défaut) pour le chauffage et la ligne de programme 576 pour l'ECS.

- *I* B d'une position jusqu'à ce que l'inscription **Oui** s'affiche, *B* pour valider.
- 🖅 C pour revenir au menu précédent.
- Quand on affiche le menu principal une fois la procédure terminée, on remarque que la barre de programmation quotidienne change. Le chauffage est toujours actif au cours des 24 h. Pour reprogrammer la chaudière, il faut répéter la procédure décrite dans le chapitre 5.

### 5.4 Verrouillage du boitier de régulation

Dans le but d'empêcher que des personnes non autorisées effectuent la programmation, il est possible de verrouiller toutes les fonctions associées à la touche **C**.

### Procédure de verrouillage

- J<sup>m</sup>C ©B <i≋ Interface utilisateur J<sup>®</sup> B appuyer pour valider.
- (○B <i ligne de programme 27 (Verrouillage programmation), J<sup>®</sup>B pour valider.
- OB <€ Marche → B pour activer la fonction de verrouillage.

### Procédure de déverrouillage

• J<sup>m</sup>C J<sup>m</sup>C A et B (maintenir appuyé pendant env. 6 sec) Programmation Verrouill. inact. Temporaire ».

Cette phase de déverrouillage est temporaire, elle dure 1 minute, puis le verrouillage se réactive automatiquement. Pour désactiver de façon permanente la fonction, il faut activer la procédure de déverrouillage temporaire puis OB sur Arrêt à la ligne de programme 27 (Verrouillage programmation) et T<sup>®</sup>B pour valider le déverrouillage.

### 6.1 Raccordement d'une sonde extérieure (réf C7104873)

La sonde extérieure QAC 34 est livrée d'origine avec la chaudière LUNA PLATINUM HTE. L'installation, le branchement et la configuration se font de la manière suivante :

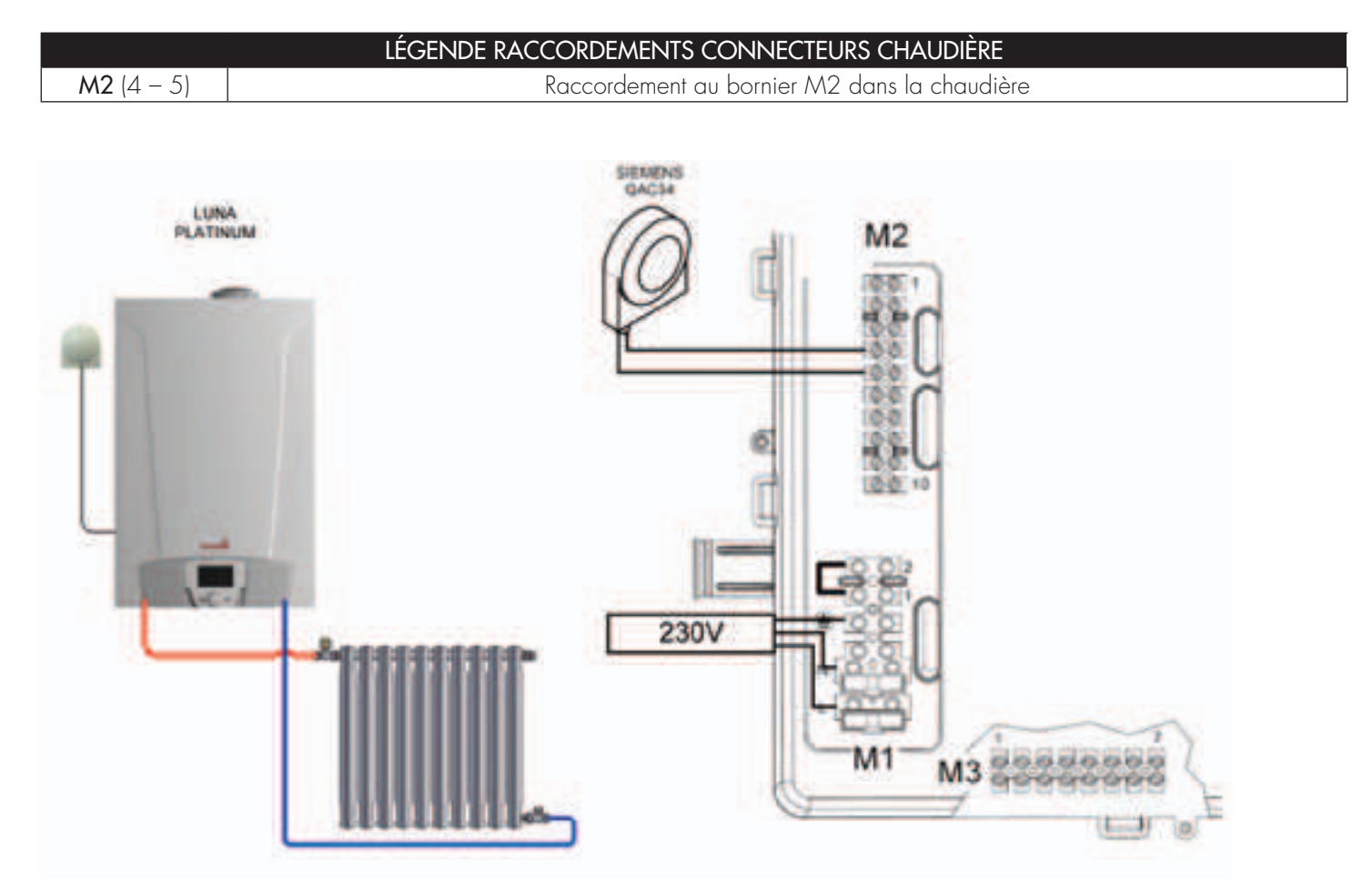

| LÉGENDE DU PARAMÉTRAGE |       |                                                      |                        |                                                                                    |
|------------------------|-------|------------------------------------------------------|------------------------|------------------------------------------------------------------------------------|
| Menu                   | Ligne | Paramètre                                            | Valeur à configurer    | Description                                                                        |
|                        | 710   | Mode de fonctionnement                               | Automatique            | Suivant programmation horaire                                                      |
|                        | 710   | Consigne confort                                     | choix de l'utilisateur | Température ambiante théorique de confort                                          |
| <u> </u>               | 712   | Consigne réduit                                      | choix de l'utilisateur | Température ambiante théorique de réduit                                           |
| chauffage              | 720   | Courbe de Chauffe                                    | 1,5                    | Détermine la température de la chaudière en<br>fonction des conditions extérieures |
|                        | 730   | Limite de chauffe été/hiver                          | 20°C                   | Arrêt automatique du chauffage                                                     |
|                        | 742   | Température consigne<br>départ thermostat d'ambiance | 1111                   | Valeur réglée pour le mode TA<br>«—» la chaudière travail en modulation            |

### **6.2 Raccordement du boitier de régulation en ambiance** Pour installer le boitier de régulation de chaudière en ambiance il faut ajouter le récepteur 3LED intégrable et son support

Pour installer le boitier de régulation de chaudière en ambiance il faut ajouter le récepteur 3LED intégrable et son support (Réf C7108482)

L'installation, le branchement et la configuration se font de la manière suivante :

|                                |  | LÉGENDE RACCORDEN   | MENTS CONNECTEURS CHAUDIÈRE                |
|--------------------------------|--|---------------------|--------------------------------------------|
| <b>M2</b> (1 – 2 – 3)          |  | Raccordem           | ment aux bornes 1, 2 et 3 du support mural |
| (1) +12V rétro éclairage écran |  | (2) connexion masse | (3) Bus                                    |

Note : si le fil (1) n'est pas raccordé, le boitier de régulation fonctionne sans rétro-éclairage.

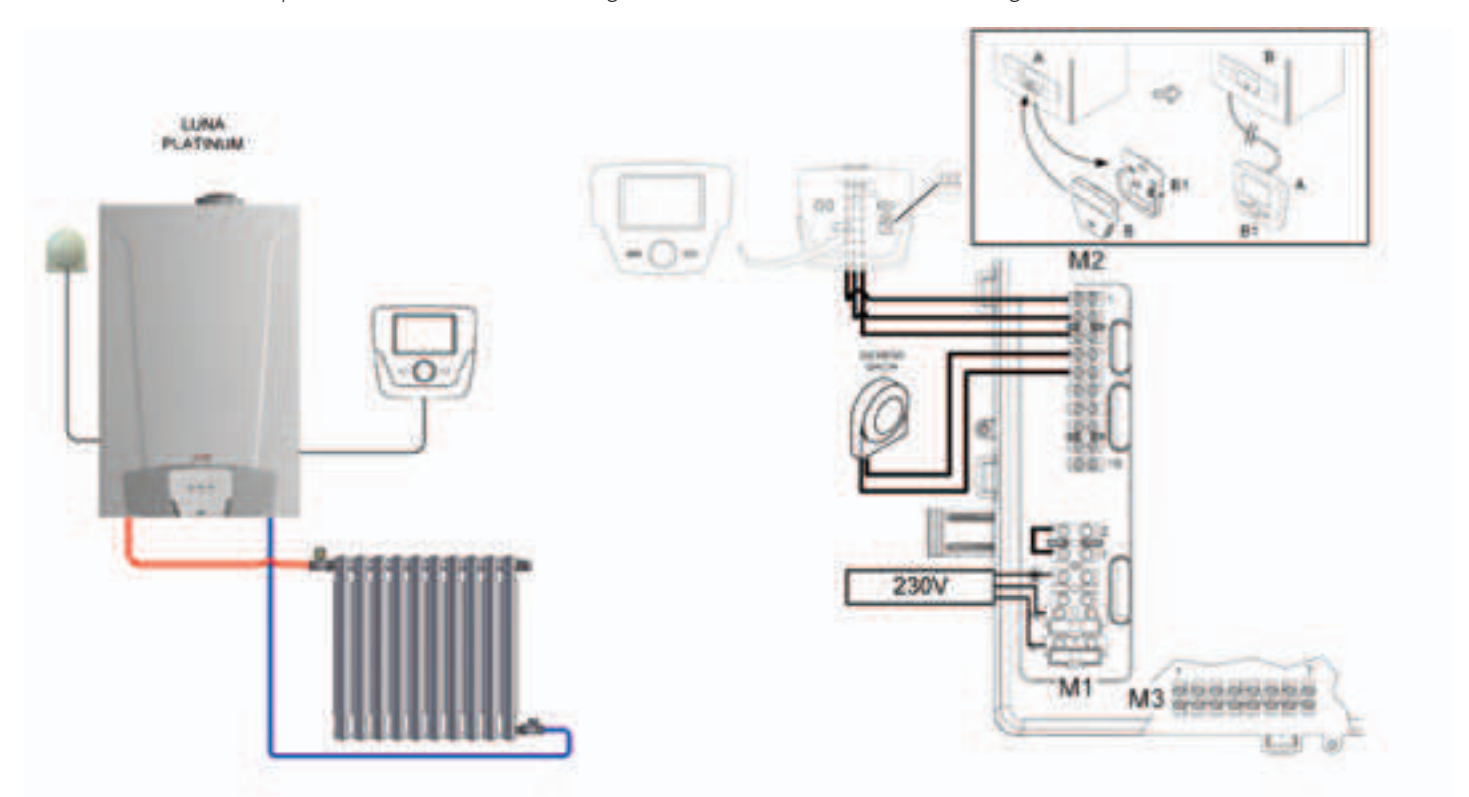

| LÉGENDE DU PARAMÉTRAGE |       |                        |                          |                                                                                            |
|------------------------|-------|------------------------|--------------------------|--------------------------------------------------------------------------------------------|
| Menu                   | Ligne | Paramètre              | Valeur à configurer      | Description                                                                                |
|                        | 710   | Mode de fonctionnement | Automatique              | Suivant programmation horaire                                                              |
| Cincuit                | 710   | Consigne confort       | choix de l'utilisateur   | Température ambiante théorique de confort                                                  |
| chauffage 1            | 712   | Consigne réduit        | choix de l'utilisateur   | Température ambiante théorique de réduit                                                   |
| chaonage i             | 720   | Courbe de Chauffe      | 1,5                      | Détermine la température de la chaudière en<br>fonction des conditions extérieures         |
| Configuration          | 5977  | Fonction entrée H5     | sans                     | Activation du thermostat pour le circuit 2<br>(bornier M1 (1-2) dans chaudière)            |
| Interface              | 40    | Utilisation            | Appareil<br>d'ambiance 1 | Le boitier de régulation est configuré comme<br>appareil d'ambiance circuit de chauffage 1 |
| utilisateur            | 42    | Affectation appareil 1 | Circuit chauffage 1      | L'appareil gère le CC1                                                                     |
|                        | 43    | Action service         | Centralisé               | Permet de gérer l'ECS et le mode veille à distance                                         |

### 6.3 Raccordement d'une sonde d'ambiance

Deux sondes d'ambiance peuvent être raccordées sur la chaudière LUNA PLATINUM. Non programmable (Réf : C7108526) ou programmable (Réf C7108528). L'installation, le branchement et la configuration se font de la manière suivante :

| LÉGENDE RACCORDEMENTS CONNECTEURS CHAUDIÈRE |                                                          |  |
|---------------------------------------------|----------------------------------------------------------|--|
| <b>M2</b> (1 – 2 – 3)                       | Raccordement aux bornes 1, 2 et 3 de la sonde d'ambiance |  |

(1) +12V rétro éclairage écran (2) connexion masse (3) Bus Note : si le fil (1) n'est pas raccordé, la sonde d'ambiance fonctionne sans rétro-éclairage.

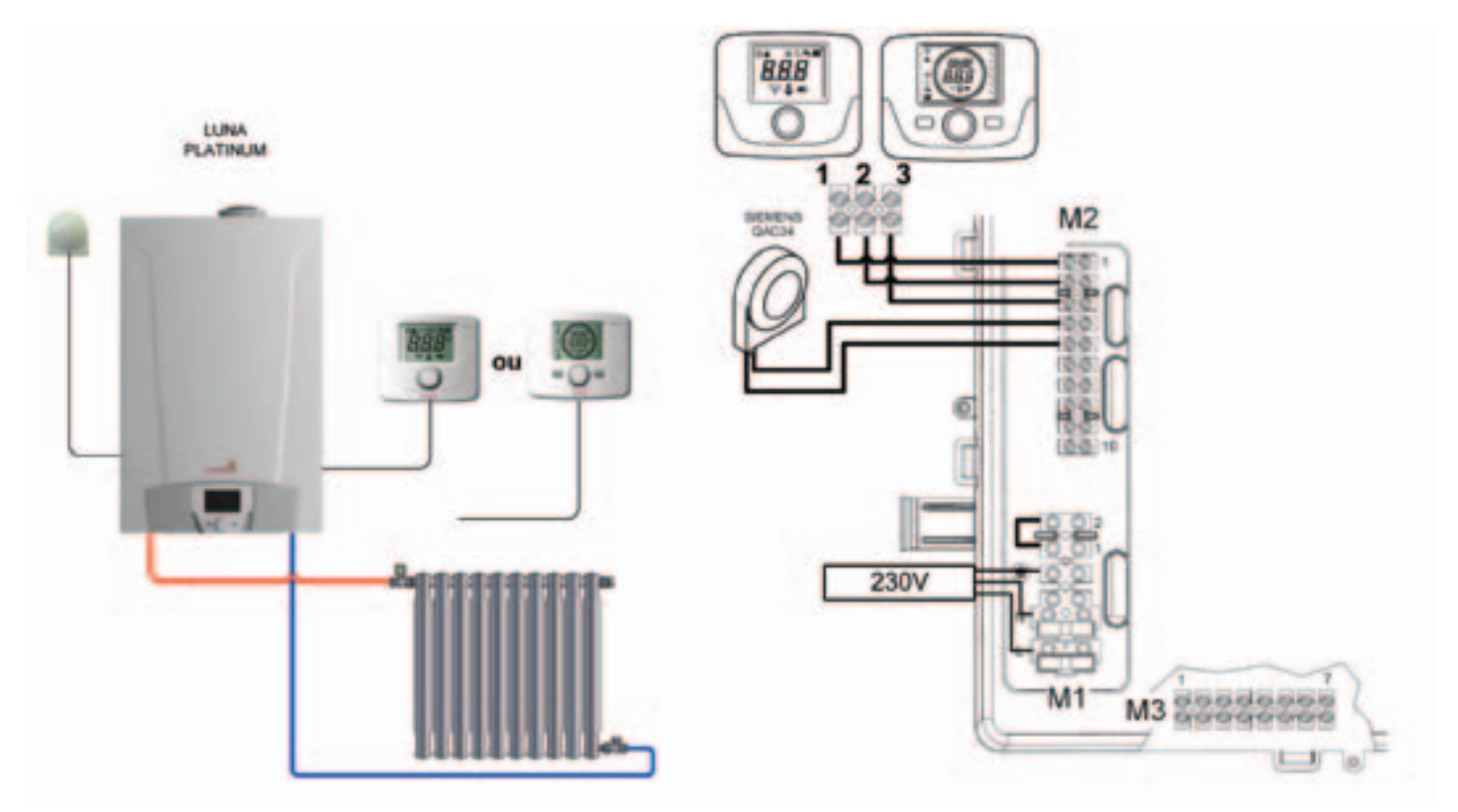

|               | LÉGENDE DU PARAMÉTRAGE |                         |                         |                                                                                                   |  |
|---------------|------------------------|-------------------------|-------------------------|---------------------------------------------------------------------------------------------------|--|
| Menu          | Ligne                  | Paramètre               | Valeur à configurer     | Description                                                                                       |  |
| Configuration | 5977                   | Fonction entrée H5      | sans                    | Désactivation du thermostat d'ambiance                                                            |  |
|               | 700                    | Mode de fonctionnement  | Automatique             | Suivant programmation horaire                                                                     |  |
|               | 710                    | Consigne confort        | choix de l'utilisateur  | Température ambiante de confort                                                                   |  |
| chauffago 1   | 712                    | Consigne réduit         | choix de l'utilisateur  | Température ambiante de réduit                                                                    |  |
| chaonage i    | 750                    | Influence de l'ambiance | choix de l'installateur | Détermine la température de la chaudière en<br>fonction de l'évolution de la température ambiante |  |

Note : Les paramétrages suivant sont accessibles directement par la sonde d'ambiance. (Voir la notice référant à l'appareil) Il faut vérifier que la sonde d'ambiance programmable ou non est affectée sur le bon circuit de chauffage par défaut (HC = 1)

## 6.3 Raccordement d'une sonde d'ambiance

|      | LISTE DES PARAMÈTRES DE LA SONDE D'AMBIANCE                                                                                                    |  |  |
|------|----------------------------------------------------------------------------------------------------|--|--|
| HC   | Assigner l'appareil d'ambiance au circuit de chauffages 1, 2 ou 3. (Par défaut 1)                                                                                                    |  |  |
| Ao   | Programmer l'appareil d'ambiance comme Maître (CEn) afin de pouvoir également gérer le mode veille de la chaudière ou comme gestion local (Loc) pour la gestion de seulement le chauffage et l'ECS                                                                                                    |  |  |
| rtE  | Autoriser l'UTILISATEUR du réglage de la température ambiante mode Réduit.                                                                                                    |  |  |
| dh   | Autoriser l'UTILISATEUR du réglage de la température de l'ECS et de la programmation horaire.                                                                                                    |  |  |
| rEL  | Programmation du type d'utilisation de l'ECS :<br>24h : production ECS toujours activée ;<br>CHP : la production d'ECS est activée selon la programmation horaire du chauffage ;<br>DhP : la production d'ECS est activée selon la programmation horaire de l'ECS                                                                                                    |  |  |
| oFS  | Correction de la valeur de température lue par la sonde d'ambiance, si différente de la température effective.                                                                                                    |  |  |
| Un   | Sélectionner l'unité de mesure de la température                                                                                                    |  |  |
| SoFt | Afficher la version du logiciel                                                                                                    |  |  |
| oSt  | Temps d'avance de mise en marche du chauffage afin d'obtenir la température ambiante confort (minutes)                                                                                                    |  |  |
| oSp  | Temps d'avance d'arrêt du chauffage afin d'obtenir la température ambiante réduite (minutes)                                                                                                    |  |  |
| FH5  | Fonction assignée au contact H5 (contact du thermostat d'ambiance sur les bornes 1-2 du bornier M1 de la chaudière) :         0       Aucune fonction associée         De 1 à 17       Non utilisables         18       Demande thermostat d'ambiance circuit de chauffage 1         19       Demande thermostat d'ambiance circuit de chauffage 2         20       Demande thermostat d'ambiance circuit de chauffage 3         De 21 à 32       Non utilisables |  |  |
| cH5  | Type de contact (logique de fonctionnement) de l'entrée H5 :<br>nO : normalement ouvert (valeur d'usine)<br>nC : normalement fermé                                                                                                    |  |  |
| Snc  | Synchronisation de l'appareil d'ambiance avec la chaudière (uniqt. version Sans-fil).<br>Pour synchroniser l'unité d'ambiance avec l'accessoire à 5 LED sans fil (émetteur), suivre les instructions<br>suivantes :<br>• appuyer sur la touche RESET de l'unité émettrice jusqu'à ce que les symboles et s'allument ;<br>• activer la fonction Snc de l'appareil d'ambiance en sélectionnant ON.                                                                  |  |  |
| TSt  | Test de la transmission radio (uniqt. version Sans-fil. La fonction dure 8 minutes ou jusqu'à ce que l'on appuie<br>sur le bouton. L'afficheur affiche en alternance l'inscription Out et In, avec un chiffre qui indique le numéro du<br>message envoyé (Out) et reçu (ln)                                                                                                    |  |  |
| End  | Pour revenir à l'écran de base                                                                                                    |  |  |

Note : Pour le détail des réglages et du fonctionnement des sondes d'ambiances se reporter à la notice de l'accessoire

### 6.4 Raccordement des accessoires sans-fil

Les sondes d'ambiances (programmables ou non), le boitier de régulation et la sonde extérieur peuvent être raccordées sans fils. Deux accessoires sont disponibles pour le raccordement des appareils sans-fil.

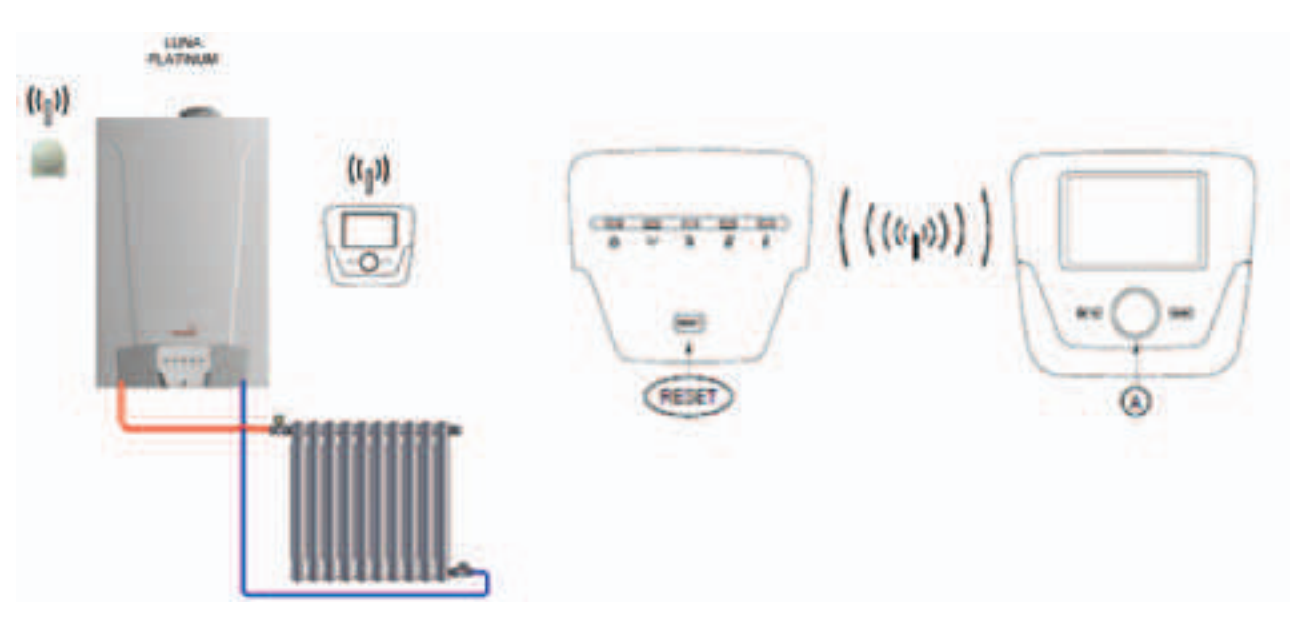

### Récepteur 5 LED intégrable (Réf C7108484) :

Pour effectuer la synchronisation entre les appareils procéder comme indiqué ci après :

Appuyer sur la touche **RESET** de l'interface à 5 LED jusqu'à ce que les LED (1) et 🏠 s'allument.

Puis sur le boitier de régulation placé sur son support, aller au niveau « mise en service » chapitre « Radio » ligne 120 et valider la connexion.

Quand l'interface est connectée par radio avec le boitier de régulation, la LED 🖔 s'éteint

Pour configurer le boitier de régulation en ambiance procéder comme le paragraphe (6.2)

### Récepteur 5 LED pose murale (Réf C7102343)

Si l'on souhaite laisser le boitier de régulation sur la chaudière et installer la sonde extérieure en version sans-fil et/ou les sondes d'ambiances sans-fil, il faut raccorder le récepteur mural comme indiqué ci après :

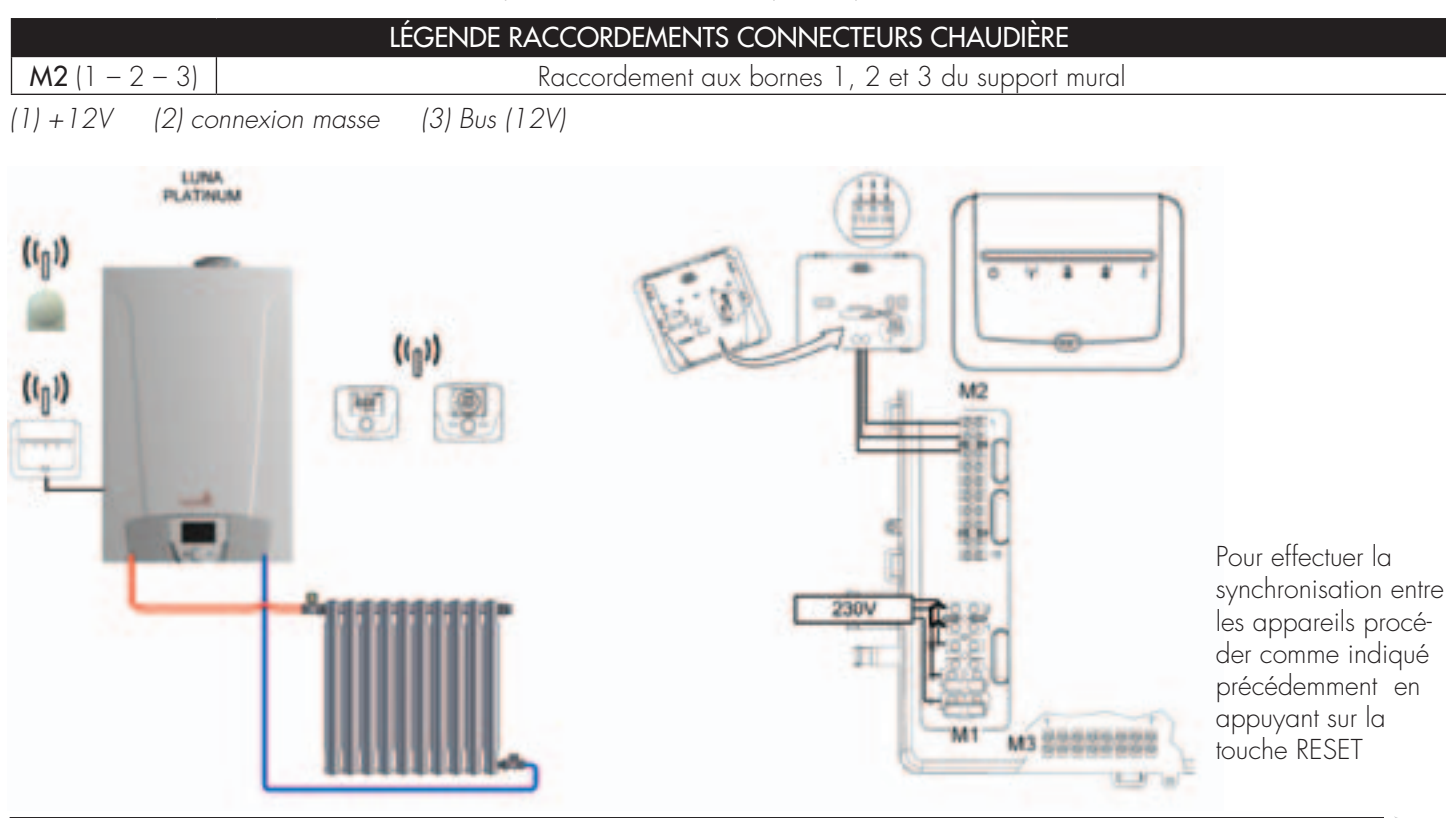

13

### Sonde d'ambiance sans-fil non-programmable (Réf C7108527) et programmable (Réf C7108529)

Pour communiquer avec la chaudière, la sonde d'ambiance SANS FIL doit être reconnue par la carte électronique de la chaudière. La procédure à exécuter est la suivante :

- Appuyer sur la touche *main a source de la paramètre sinc ;*
- Tourner () pour sélectionner le paramètre SNC : l'indication « ARRÊT » clignote ;
- Appuyer sur la touche *P* puis *C* l'indication « Marche » apparaît (cette phase dure environ 60 secondes) appuyer sur la touche *P* l'afficheur visualise tous les symboles (pendant environ une seconde).
- La liaison est établie lorsque la LED (4) de l'accessoire
   5 LED émet deux clignotements rapides et que les LED O et (4) restent allumées fixes.
- Revenir sur l'appareil d'ambiance et appuyer sur la touche To pour valider.

Si la séquence a été exécutée correctement, l'afficheur indique **« End »** et le symbole est affiché fixe. Dans le cas contraire, l'indication **« Err »** apparaît sur l'afficheur et il est nécessaire de répéter toute la procédure.

### Sonde extérieure sans-fil (Réf C7103027)

Cet accessoire est composé d'un émetteur et d'une sonde type QAC34.

Les appareils sont reliés entre eux à l'aide d'un câble à 2 fils. Les câbles sont interchangeables. L'alimentation est assurée par deux piles alcalines type AAA de 1,5 V (LRO3). Pour que l'émetteur de la sonde extérieure puisse être reconnu procéder de la manière suivante :

- Après avoir appuyer sur la touche **RESET** 5 sec
- Appuyer sur la touche A de l'émetteur pendant au moins 12 secondes jusqu'à ce que la LED B clignote rapidement (lors des 5 premières secondes la lumière de la LED est fixe, elle clignote ensuite lentement pendant 5 secondes puis elle commence à clignoter rapidement).
- La liaison est établie lorsque la LED (4) de l'accessoire
   5 LED émet deux clignotements rapides et que les LED et (4) restent allumées fixes.
- Appuyer encore une fois brièvement sur la touche A de l'émetteur de la sonde externe à ondes radio jusqu'à ce que la LED s'éteigne.

## Procédure pour supprimer la liaison entre les accessoires

- Appuyer sur la touche RESET sur l'accessoire 5 LED et la maintenir enfoncée ; environ 5 secondes plus tard, les LED ((1)) et <sup>1</sup>/<sub>6</sub> s'allument, suivies ensuite par les LED ((1)) <sup>1</sup>/<sub>6</sub> <sup>2</sup>/<sub>8</sub> et enfin les LED ((1)) <sup>1</sup>/<sub>6</sub> <sup>3</sup>/<sub>8</sub>, après quoi il est possible de relâcher la touche RESET.
- Les LED (1) 10 8 € émettent deux clignotements rapides puis la LED () reste allumée fixe.

Cette procédure élimine la liaison entre l'accessoire 5 LED et TOUS les accessoires reliés à l'appareil.

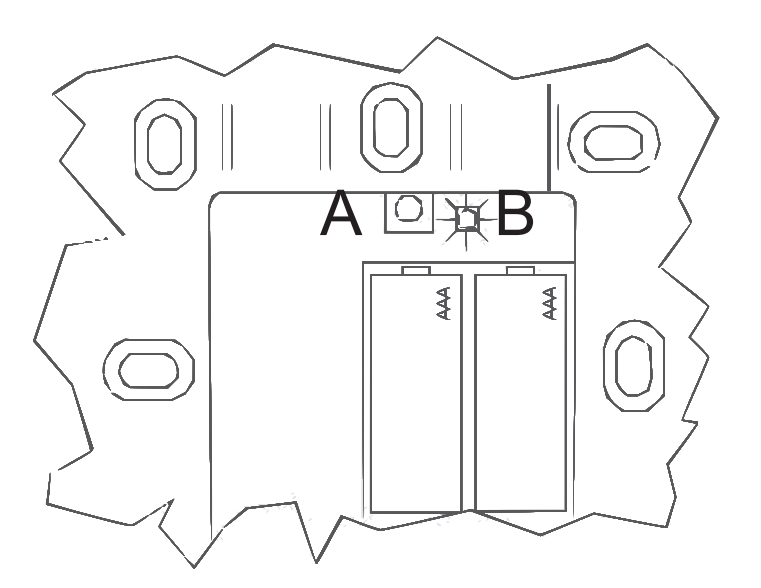

### 6.5 Raccordement à un préparateur d'eau chaude sanitaire

Les chaudières LUNA PLATINUM 1.12HTE, 1.24HTE, 1.28HTE peuvent être associées à un préparateur d'eau chaude sanitaire indépendant. L'installation, le branchement et la configuration se font de la manière suivante :

|                    | LÉGENDE RACCORDE | MENTS CONNECTEURS CHAUDIÈRE            |
|--------------------|------------------|----------------------------------------|
| <b>M2</b> (9 - 10) | Raccore          | dement au bornier M2 dans la chaudière |
|                    |                  | Sonde<br>Ballon<br>230V                |

|                         | LÉGENDE DU PARAMÉTRAGE |                   |                        |                                                                 |  |  |  |
|-------------------------|------------------------|-------------------|------------------------|-----------------------------------------------------------------|--|--|--|
| Menu                    | Ligne                  | Paramètre         | Valeur à configurer    | Description                                                     |  |  |  |
| Eau chaude<br>sanitaire | 1600                   | Consigne confort  | choix de l'utilisateur | Réglage de la température d'eau chaude                          |  |  |  |
| Configuration           | 6200                   | Enregistrer sonde | oui                    | Activation et reconnaissance de toutes les sondes<br>raccordées |  |  |  |

Note : La fonction anti-légionelles n'est pas active.

Avant d'activer cette fonction il est obligatoire que le réseau d'eau chaude sanitaire du stockage à la distribution respecte la réglementation contre les risques de brûlures et de légionelloses. (Arrêté de 30 novembre 2005 publié au Journal Officiel le 30 Décembre 2005)

|            | LÉGENDE DU PARAMÉTRAGE DE LA FONCTION ANTI-LÉGIONELLOSE |                              |                     |                                        |  |  |  |  |
|------------|---------------------------------------------------------|------------------------------|---------------------|----------------------------------------|--|--|--|--|
| Menu       | Ligne                                                   | Paramètre                    | Valeur à configurer | Description                            |  |  |  |  |
| Eau chaude | 1640                                                    | Fonction anti-légionelles    | Arrêt               | réglage de la température d'eau chaude |  |  |  |  |
|            | 1641                                                    | Fonct. légion. périodique    | 7                   | Périodicité                            |  |  |  |  |
| sanitaire  | 1642                                                    | Fonct. légion. Jour semaine  | Lundi               | Jour de semaine                        |  |  |  |  |
|            | 1644                                                    | Heure fonct anti-légionelles | 5;00                | Heure de démarrage                     |  |  |  |  |

### 6.6 Raccordement d'un ballon Thermodynamique TD 300EH

Les chaudières LUNA PLATINUM 1.12HTE, 1.24HTE, 1.28HTE peuvent être associées à un ballon Thermodynamique TD300EH. L'installation, le branchement et la configuration se font de la manière suivante :

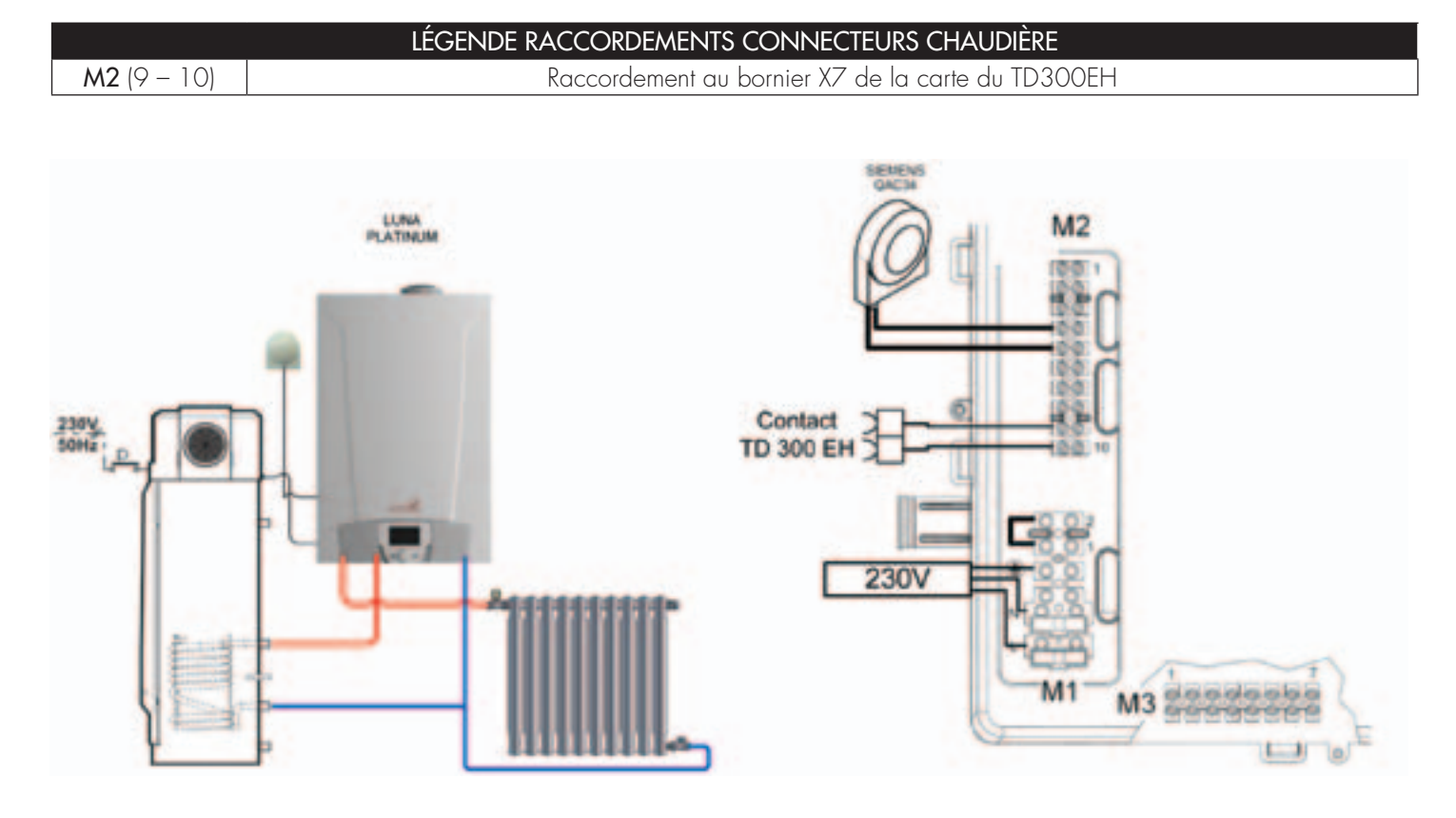

|                         | LÉGENDE DU PARAMÉTRAGE |                  |                     |                                        |  |  |  |
|-------------------------|------------------------|------------------|---------------------|----------------------------------------|--|--|--|
| Menu                    | Ligne                  | Paramètre        | Valeur à configurer | Description                            |  |  |  |
| Eau chaude<br>sanitaire | 1600                   | Consigne confort | 60°C (*)            | Réglage de la température d'eau chaude |  |  |  |
| Configuration           | 5730                   | Sonde ECS        | Thermostat          | Sélection de la sonde ECS              |  |  |  |

(\*) : La valeur doit être égale à la consigne du ballon TD300EH et au minimum de 60°C

Note : La fonction anti-légionelles de la chaudière LUNA PLATINUM n'est pas active. Le ballon TD300EH gére cette fonction (voir la notice du produit.

### 6.7 Raccordement à une installation solaire

Les chaudières LUNA PLATINUM 1.12HTE, 1.24HTE, 1,28HTE peuvent être associées à une production d'eau chaude solaire. L'installation, le branchement et la configuration se font de la manière suivante :

|                   | LÉGENDE RACCORDEMENTS CONNECTEURS CHAUDIÈRE |
|-------------------|---------------------------------------------|
| M2 (5 - 6)        | Sonde capteur Solaire                       |
| <b>M2</b> (5 – 7) | Sonde bas ballon                            |
| M2 (9 - 10)       | Sonde haut ballon                           |
| M3 (6 - 7)        | Pompe solaire                               |

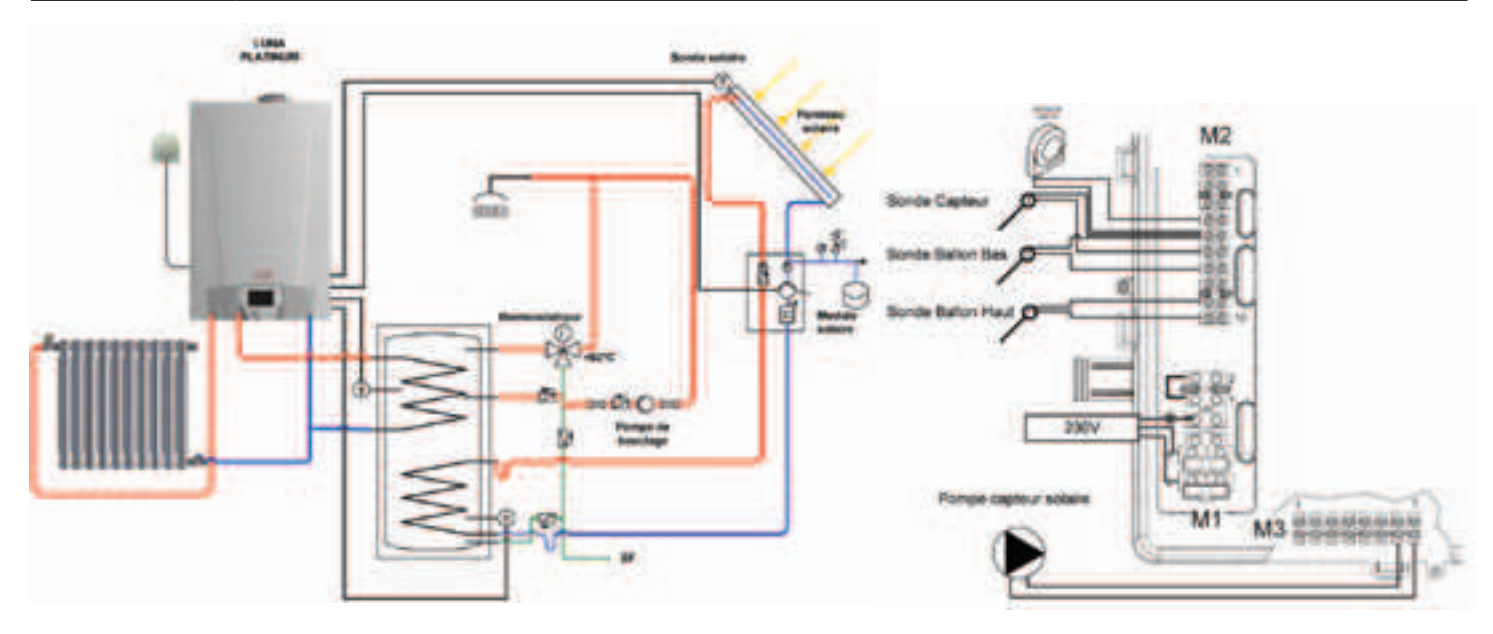

|               | LÉGENDE DU PARAMÉTRAGE |                                       |                             |                                                                                                    |  |  |
|---------------|------------------------|---------------------------------------|-----------------------------|----------------------------------------------------------------------------------------------------|--|--|
| Menu          | Ligne                  | Paramètre                             | Valeur à configurer         | Description                                                                                                    |  |  |
| Configuration | 5890                   | Sortie relais QX1                     | Pompe panneau<br>solaire Q5 | Activation de la pompe solaire                                                                                  |  |  |
|               | 5931                   | Entrée sonde BX2                      | S. ECS B31                  | Activation de la sonde bas ballon                                                                               |  |  |
|               | 5932                   | Entrée sonde BX3                      | S. Collecteur B6            | Activation de la sonde capteur solaire                                                                          |  |  |
|               | 6097                   | Type de sonde collecteur              | CTN                         | Configuration du type de sonde capteur                                                                          |  |  |
|               | 6200                   | Enregistrer sonde                     | Oui                         | Activation et reconnaissance de toutes les sondes<br>raccordées                                                 |  |  |
| Solaire       | 3810                   | Différentiel de température<br>MARCHE | 8°C                         | Suivant programmation horaire                                                                                   |  |  |
|               | 3811                   | Différentiel de température<br>ARRET  | 4°C                         | Température ambiante théorique de confort                                                                       |  |  |
|               | 3830<br>(*)            | Fonct. démarrage collecteur           | 30 min                      | Fonction enclenche à intervalles réglés la pompe du capteur solaire (- = désactivée)                            |  |  |
|               | 3831                   | Durée min marche ppe coll.            | 30s                         | Temps de fonctionnement mini de la pompe capteur solaire                                                        |  |  |
|               | 3850                   | protection surchauffe<br>collecteur   | 120°C                       | En cas de surchauffe sur le capteur, la charge<br>du ballon se poursuit pour éliminer l'excédent de<br>chaleur. |  |  |

(\*) Le but de cette fonction est de prendre en considération la position « désavantageuse » de la sonde dans certains type de capteurs notamment les tubulaires.

### 6.8 Raccordement d'un thermostat d'ambiance

Un thermostat d'ambiance peut etre raccordé sur la chaudière LUNA PLATINUM. L'installation, le branchement et la configuration se font de la manière suivante :

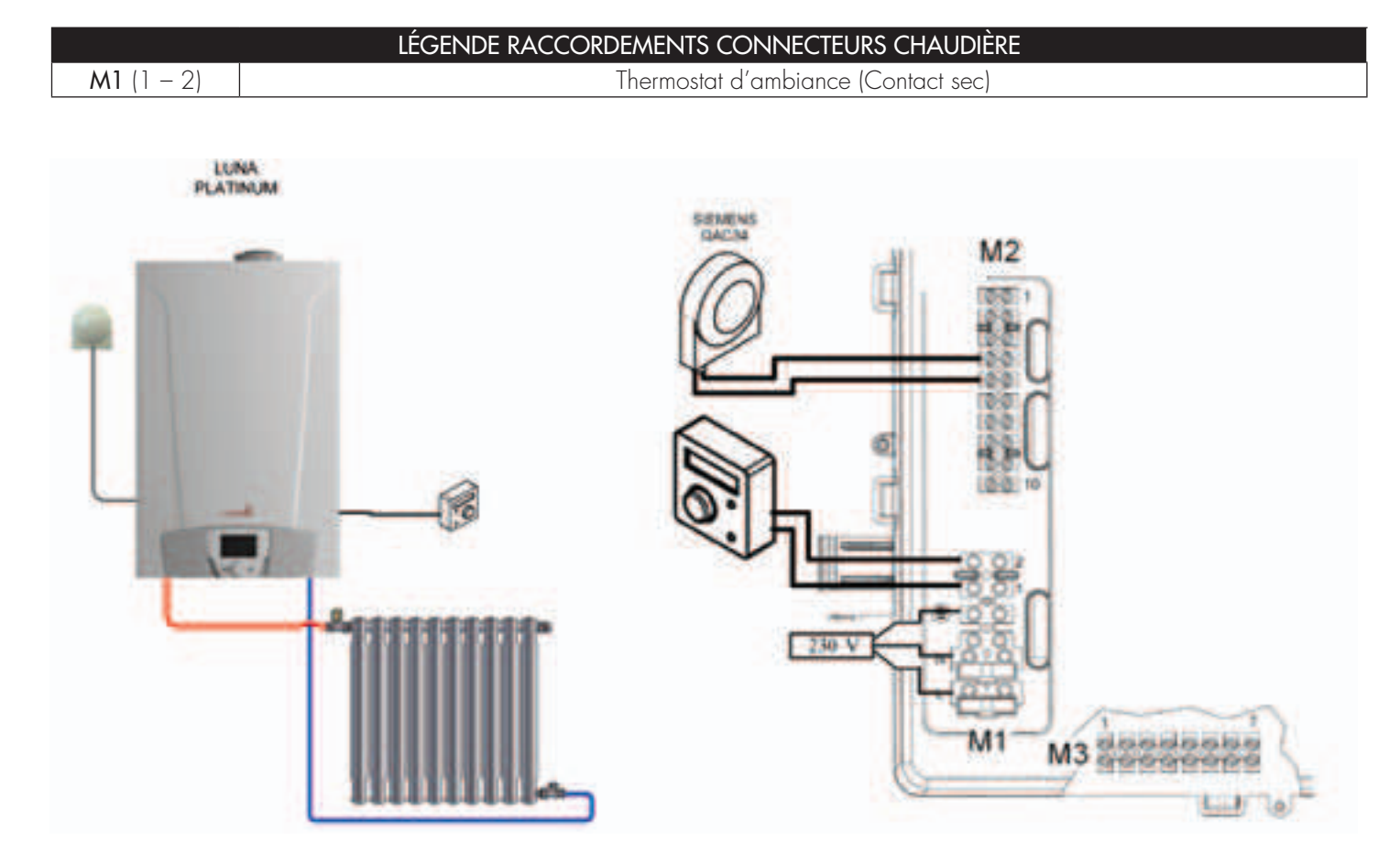

| LÉGENDE DU PARAMÉTRAGE |       |                                                      |                        |                                                                                    |  |  |  |
|------------------------|-------|------------------------------------------------------|------------------------|------------------------------------------------------------------------------------|--|--|--|
| Menu                   | Ligne | Paramètre                                            | Valeur à configurer    | Description                                                                        |  |  |  |
|                        | 710   | Mode de fonctionnement                               | Automatique            | Suivant programmation horaire                                                      |  |  |  |
| Circuit<br>chauffage 1 | 710   | Consigne confort                                     | choix de l'utilisateur | Température ambiante théorique de confort                                          |  |  |  |
|                        | 712   | Consigne réduit                                      | choix de l'utilisateur | Température ambiante théorique de réduit                                           |  |  |  |
|                        | 720   | Courbe de Chauffe                                    | 1,5                    | Détermine la température de la chaudière en<br>fonction des conditions extérieures |  |  |  |
|                        | 730   | Limite de chauffe été/hiver                          | 20°C                   | Arrêt automatique du chauffage                                                     |  |  |  |
|                        | 742   | Température consigne départ<br>thermostat d'ambiance | ""                     | Valeur réglée pour le mode TA<br>«—» la chaudière travail en modulation            |  |  |  |

Note : Cas où la sonde extérieure n'a pas été raccordée :

Les réglages si dessus ne sont pas à effectuer. La chaudière LUNA PLATINUM doit être en mode confort permanent. La température d'eau de départ chauffage se règle en agissant sur la mollette de l'interface chaudière. Si une programmation horaire est effectuée, la période de réduit correspond à un arrêt du chauffage. (Protection de chaudière active)

# 7. Fonctions spéciales

Les fonctions disponibles sont :

- Régime manuel (301) Options : 25 90 (°C) En activant cette fonction, la chaudière marche en chauffage selon la valeur de consigne température réglée.
- Fonction de ramonage (303) Options : Charge totale (puissance thermique maximale de la chaudière), Charge partielle (puissance thermique réduite), Charge totale chauffage (puissance thermique maximale en fonction chauffage).
- Fonction d'arrêt régulateur (304) Options : de 100 % (puissance thermique maximale) à 0 % (puissance thermique réduite). Activer cette fonction pour faciliter les opérations d'étalonnage de la vanne du gaz.
- Fonction de purge (312) Options : Marche (activation fonction) Arrêt (sortie fonction). Voir le chapitre 7.1 « Fonction de purge installation»

La procédure à suivre pour activer ces fonctions est la suivante

- Depuis le menu principal I C A et C (maintenir appuyé pendant env. 6 secondes) 
   FONCTIONS (voir la figure ci-contre : 301 303 304 312)
- © B pour sélectionner la FONCTION → B pour ACTIVER la fonction choisie puis → B < € menu de la FONCTION © B < € pour modifier (voir l'exemple cidessous).

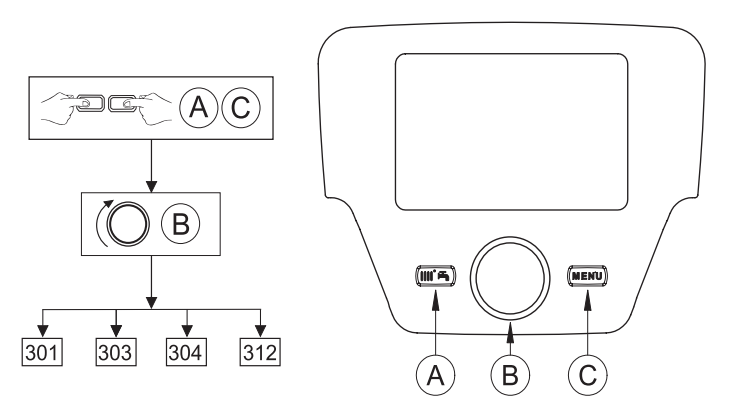

## 7.1 Fonction de purge

Cette fonction permet de faciliter l'élimination de l'air à l'intérieur du circuit de chauffage lorsque la chaudière est installée ou après des opérations d'entretien de vidange de l'eau du circuit primaire. La carte électronique activera un cycle de marche/ arrêt de la pompe avec une durée de 10 minutes. La fonction s'arrêtera automatiquement à la fin du cycle.

| - |     |   |
|---|-----|---|
| Г | 0   |   |
|   | ŤÎ. |   |
|   | ш   |   |
| L | _   | 4 |

Afin de s'assurer du dégazage du corps de chauffe lors du remplissage de l'installation et avant le démarrage du bruleur il est nécessaire d'effectuer un cycle complet de purge.

Pour interrompre de façon manuelle la fonction, répéter la procédure décrite en tête de paragraphe, lorsque la fonction est désactivée l'afficheur visualise «Arrêt».

### 7.2 Fonction étalonnage

Cette fonction permet de faire varier la puissance de la chaudière sur la totalité de sa plage de modulation (0% à 100%)

Tourner le bouton **B** pour activer la fonction ÉTALONNAGE (ligne de programme **304**), Puis appuyer sur le bouton B, la fonction est maintenant opérationnelle et préréglée à 100 % (la chaudière atteint la puissance thermique maximale). Appuyer sur le bouton et le tourner pour régler le niveau de puissance désiré en pourcentage (0 % correspond à la puissance thermique réduite)

# **8. Anomalies**

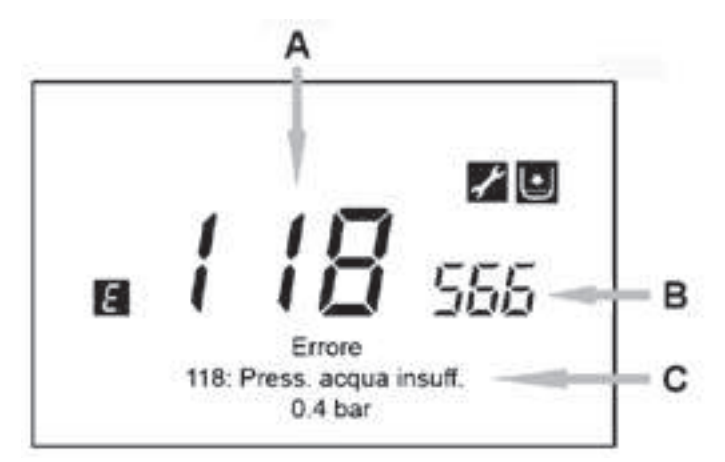

Les anomalies visualisées sur l'afficheur sont identifiées par le symbole [], les informations visualisées sur l'afficheur sont :

- Un code d'anomalie (A)
- Un code d'anomalie secondaire (B)
- Une brève description de l'anomalie (C) ;
- Les symboles suivants peuvent apparaître sur l'afficheur
   Image: Image: Ima

En cas d'anomalie, pour afficher le menu principal,  $\mathcal{T}$  C. Le symbole Treste présent sur l'afficheur afin d'indiquer que l'appareil est en anomalie ; après une minute, l'afficheur visualise à nouveau la page de l'anomalie, ainsi que cela est indiqué sur la figure.

### 8.1 Réarmement des anomalies

Le réarmement de l'anomalie peut être du type AUTOMATIQUE, MANUEL ou nécessiter l'intervention du SERVICE D'ASSISTANCE TECHNIQUE. Nous décrivons ciaprès les différentes commandes dans le détail :

### AUTOMATIQUE

Si le symbole clignotant Z apparaît sur l'afficheur, l'anomalie est automatiquement réinitialisée (anomalie temporaire) dès que la cause qui l'a provoquée cesse.

Souvent, les anomalies de ce type sont générées par les températures trop élevées de départ et/ou de retour de l'eau dans la chaudière, puis elles sont automatiquement réinitialisées dès que la température descend sous la valeur critique.

#### MANUEL

Si les symboles clignotant Margin apparaissent sur l'afficheur, c'est une anomalie de blocage

Pour réinitialiser manuellement l'anomalie, quand le code correspondant apparaît 🗇® B (◯ B <1€ « Oui » ♂®

pour valider. Le code d'anomalie disparaît après quelques secondes.

| Г | c | 1 |   |
|---|---|---|---|
| L | Ť | 1 | L |
| L | ш | L | L |

Si le code d'anomalie affiché ne figure pas dans la liste ci-dessous ou quand une anomalie se présente avec une certaine fréquence, il est conseillé de s'adresser au SERVICE D'ASSISTANCE TECHNIQUE Avant d'appeler, il est conseillé de noter le/les code/s d'anomalie/s ainsi que la brève description qui accompagne l'anomalie.

| ε   | Description d'anomalies                                                                                           | Έ   | Description d'anomalies                                                                                      |
|-----|----------------------------------------------------------------------------------------------------|-----|----------------------------------------------------------------------------------------------------|
| 10  | Capteur sonde extérieure                                                                                          | 125 | (contrôle effectué par un capteur de température)<br>Intervention de sécurité pour absence de circulation    |
| 20  | Capteur NTC de refoulement                                                                                        | 128 | Extinction flamme                                                                                            |
| 28  | Capteur NTC fumées                                                                                                | 130 | Intervention sonde NTC fumées pour surchauffe                                                                |
| 40  | Capteur NTC de retour                                                                                             | 133 | Défaut d'allumage (4 tentatives)                                                                             |
| 50  | Capteur ECS (uniquement pour modèle chauffage<br>seul avec ballon d'eau chaude)                                   | 151 | Anomalie interne carte chauffage                                                                             |
| 52  | Capteur ECS solaire<br>(en cas d'intégration d'une installation solaire)                                          | 152 | Erreur général de paramétrage                                                                                |
| 73  | Capteur collecteur solaire<br>(en cas d'intégration d'une installation solaire)                                   | 160 | Anomalie fonctionnement ventilateur                                                                          |
| 83  | Problème de communication entre carte chaudière<br>et unité de commande. Probable court-circuit sur le<br>câblage | 321 | Capteur NTC ECS endommagé                                                                                    |
| 84  | Conflit d'adresse entre plusieurs unités de commande<br>(anomalie interne)                                        | 343 | Erreur général de paramétrage de l'installation<br>solaire (en cas d'intégration d'une installation solaire) |
| 109 | Présence d'air dans le circuit de chaudière (anomalie temporaire)                                                 | 384 | Lumière incorrecte (flamme parasite - anomalie interne)                                                      |
| 110 | Intervention thermostat de sécurité pour surchauffe<br>(pompe bloquée ou air dans le circuit de chauffage)        | 385 | Tension d'alimentation trop basse                                                                            |
| 111 | Intervention thermostat de sécurité pour surchauffe                                                               | 386 | Seuil de vitesse ventilateur non atteint                                                                     |
| 117 | Pression circuit hydraulique trop élevée                                                                          | 430 | Intervention de sécurité pour absence de circulation<br>(contrôle effectué par un capteur de pression)       |
| 118 | Pression circuit hydraulique trop basse                                                                           |     |                                                                                                    |

# 9. Liste des paramètres

| Paramètre | Niveau |                            | Information                                                                       | Valeur |
|-----------|--------|----------------------------|-----------------------------------------------------------------------------------|--------|
|           | 1      | Température Ambiante       | S'affiche si le panneau de contrôle est configuré comme un appareil<br>d'ambiance |        |
|           | 1      | Température Ambiante Mini  | S'affiche si le panneau de contrôle est configuré comme un appareil<br>d'ambiance |        |
|           | 1      | Température Ambiante Max   | S'affiche si le panneau de contrôle est configuré comme un appareil<br>d'ambiance |        |
|           | 1      | Température de chaudiere   |                                                                                   |        |
|           | 1      | Température Exterieure     |                                                                                   |        |
|           | 1      | Température Exterieure Min |                                                                                   |        |
|           | 1      | Température Exterieure Max |                                                                                   |        |
|           | 1      | Température tirage ECS     |                                                                                   |        |
|           | 1      | Etat circuit chauffage 1   | Arrêt                                                                             |        |
|           | 1      | Etat circuit chauffage 2   | S'affiche lorsque le circuit de chauffage est activé                              |        |
|           | 1      | Etat circuit chauffage 3   | S'affiche lorsque le circuit de chauffage est activé                              |        |
|           | 1      | Etat ECS                   | Arrêt                                                                             |        |
|           | 1      | Etat chaudiere             | Arrêt                                                                             |        |
|           | 1      | Etat SithermPro            | Seulement pour la régulation LMS15 / Veille / Marche                              |        |
|           | 1      | Telephone SAV              |                                                                                   |        |

| Paramètre | Niveau |                  | Heure et date | Valeur |
|-----------|--------|------------------|---------------|--------|
| 1         | 1      | Heures / minutes |               |        |
| 2         | 1      | Jour / mois      |               |        |
| 3         | 1      | Année            |               |        |

| Paramètre | Niveau |                            | Interface utilisateur                                                                                |                                                                                                    | Valeur |
|-----------|--------|----------------------------|----------------------------------------------------------------------------------------------------|----------------------------------------------------------------------------------------------------|--------|
| 20        | 1      | Langue                     |                                                                                                    |                                                                                                    |        |
| 24        | 2      | Eclairage                  | Arrêt<br>Temporaire<br>Permanent                                                                     |                                                                                                    |        |
| 27        | 1      | Vérrouillage programmation | Arrêt<br>Marche                                                                                      | Les paramètres peuvent être affichés,<br>mais pas changé                                                                                                    |        |
| 29        | 2      | Unités                     | °C , bar<br>°F , PSI                                                                                 |                                                                                                    |        |
| 40        | 2      | Utilisation                | Interface utilisateur CC1<br>Appareil d'ambiance 1<br>Appareil d'ambiance 2<br>Appareil d'ambiance 3 | Le panneau de commande est installé<br>sur la chaudière<br>Le panneau de commande est configuré<br>comme appareil d'ambiance circuit de<br>chauffage 1<br>Le panneau de commande est configuré<br>comme appareil d'ambiance circuit de<br>chauffage 2<br>Le panneau de commande est configuré<br>comme appareil d'ambiance circuit de<br>chauffage 3 |        |
| 42        | 2      | Affectation appareil 1     | Circuit Chauffage 1<br>Circuits Chauffage 1+2<br>Circuits Chauffage 1+3<br>Tous les CC               | Comme Unité d'ambiance 1 l'action<br>du panneau de commande peut être<br>attribué au CC1 ou a deux circuits de<br>chauffage                                                                                                    |        |

## 9. Liste des paramètres \_\_\_\_

| Paramètre | Niveau |                             | Valeur                 |                                                                                                    |  |
|-----------|--------|-----------------------------|------------------------|----------------------------------------------------------------------------------------------------|--|
| 43        | 2      | Action service              | Localisé<br>Centralisé | L'appareil d'ambiance ne contrôle<br>que le circuit de chauffage respectif.<br>Seulement l'appareil d'ambiance 1 peut<br>être centralisée.<br>Il contrôle également le mode eau<br>chaude sanitaire et de veille. |  |
| 54        | 2      | Correction sonde d'ambiance | -3°C+3°C               |                                                                                                    |  |
| 70        | 2      | Version du logiciel         |                        |                                                                                                    |  |

| Paramètre | Niveau |                            | Radio                                                             | Valeur |
|-----------|--------|----------------------------|-------------------------------------------------------------------|--------|
| 120       | 2      | Liaison                    | Activation de liaison sans fil avec l'unité de base.              |        |
| 121       | 2      | Mode test                  | Le mode test est utilisé pour vérifier la communication sans fil. |        |
| 130       | 2      | Appareil d'ambiance 1      | Contrôle de la liaison.                                           |        |
| 131       | 2      | Appareil d'ambiance 2      | Contrôle de la liaison.                                           |        |
| 132       | 2      | Appareil d'ambiance 3      | Contrôle de la liaison.                                           |        |
| 133       | 2      | Sonde extérieure           | Contrôle de la liaison.                                           |        |
| 134       | 2      | Répéteur                   | Contrôle de la liaison.                                           |        |
| 135       | 2      | Appareil de service        | Contrôle de la liaison.                                           |        |
| 140       | 2      | Effacer tous les appareils |                                                                   |        |

| Pa    | ramé | ètre | Niveau | Programme horaire circuit de chauffage 1 - 2 - 3 |                                                                  |  |  |  |
|-------|------|------|--------|--------------------------------------------------|------------------------------------------------------------------|--|--|--|
| CC1   | CC2  | CC3  | 1      |                                                  |                                                                  |  |  |  |
| 500   | 520  | 540  | I      | Selection Jours                                  | Selection des jours ou groupe de jours pour le programme nordine |  |  |  |
| 514   | 534  | 554  | 1      | Sélection des programmes par<br>défaut ?         | tion des programmes par<br>ut ?                                  |  |  |  |
| 501   | 521  | 541  | 1      | 1 st phase EN                                    |                                                                  |  |  |  |
| 502   | 522  | 542  | 1      | 1 st phase Hors                                  |                                                                  |  |  |  |
| 503   | 523  | 543  | 1      | 2st phase EN                                     |                                                                  |  |  |  |
| 504   | 524  | 544  | 1      | 2st phase Hors                                   |                                                                  |  |  |  |
| 505   | 525  | 545  | 1      | 3st phase EN                                     |                                                                  |  |  |  |
| 506   | 526  | 546  | 1      | 3st phase Hors                                   |                                                                  |  |  |  |
| 514   | 524  | 554  | 1      |                                                  | Non                                                              |  |  |  |
| 516 5 | 530  | 520  | I      |                                                  | Oui                                                              |  |  |  |

| Paramètre | Niveau |                                          | Programme horaire 4 / ECS                                         | Valeur |
|-----------|--------|------------------------------------------|-------------------------------------------------------------------|--------|
| 560       | 1      | Selection jours                          | Selection des jours ou groupe de jours pour le programme horaire  |        |
| 574       | 1      | Selection des programmes par<br>défaut ? | Il est possible de sélectionner l'un des 3 programmes préétablis. |        |
| 561       | 1      | 1 st phase EN                            |                                                                   |        |
| 562       | 1      | 1 st phase Hors                          |                                                                   |        |
| 563       | 1      | 2st phase EN                             |                                                                   |        |
| 564       | 1      | 2st phase Hors                           |                                                                   |        |
| 565       | 1      | 3st phase EN                             |                                                                   |        |
| 566       | 1      | 3st phase Hors                           |                                                                   |        |
| E7/       | 1      |                                          | Non                                                               |        |
| 5/6       | I      | I Valeurs par détaut                     | Oui                                                               |        |

## 9. Liste des paramètres

| Paramètre | Niveau | Programme auxiliaire                     |                                                                   |  |  |  |
|-----------|--------|------------------------------------------|-------------------------------------------------------------------|--|--|--|
| 600       | 1      | Selection jours                          | Selection des jours ou groupe de jours pour le programme horaire  |  |  |  |
| 614       | 1      | Selection des programmes par<br>défaut ? | Il est possible de sélectionner l'un des 3 programmes préétablis. |  |  |  |
| 601       | 1      | 1 st phase EN                            |                                                                   |  |  |  |
| 602       | 1      | 1 st phase Hors                          |                                                                   |  |  |  |
| 603       | 1      | 2st phase EN                             |                                                                   |  |  |  |
| 604       | 1      | 2st phase Hors                           |                                                                   |  |  |  |
| 605       | 1      | 3st phase EN                             |                                                                   |  |  |  |
| 606       | 1      | 3st phase Hors                           |                                                                   |  |  |  |
| 616       | 1      | Valeurs par défaut                       | Non                                                               |  |  |  |
|           |        |                                          |                                                                   |  |  |  |

| Paramètre Niveau Programme vacances 1 - 2 - 3 |     |     | Programme vacances 1 - 2 - 3 | Valeur                 |                                                                           |  |
|-----------------------------------------------|-----|-----|------------------------------|------------------------|---------------------------------------------------------------------------|--|
| CC1                                           | CC2 | CC3 | 1                            | Defetier               |                                                                           |  |
| 641                                           | 651 | 661 | 61                           | Freselection           | Il est possible de selectionner l'une des 8 periodes de vacances etablis. |  |
| 642                                           | 652 | 662 | 1                            | Début                  | Jour et mois de début de vacances                                         |  |
| 643                                           | 653 | 663 | 1                            | Fin                    | Jour et mois de fin de vacances Day and month of holiday end              |  |
| 648                                           | 658 | 668 | 1                            | Mode de fonctionnement | Arrêt<br>Réduit                                                           |  |

| Pa  | ramé | ètre | Niveau |                          | Circuit de chauffage 1 ·                                                                                          | - 2 - 3                                                                                                    | Valeur      |
|-----|------|------|--------|--------------------------|----------------------------------------------------------------------------------------------------|----------------------------------------------------------------------------------------------------|-------------|
|     |      |      |        |                          | L'interface de commande est                                                                                       | installé sur la chaudière :                                                                                                    |             |
| CCI | CC2  | CC3  |        |                          | Hors-gel<br>Automatique<br>Réduit<br>Confort                                                                      | le chauffage est désactivé<br>le chauffage dépend de la<br>programmation horaire<br>le chauffage est en mode réduit<br>permanent<br>le chauffage est en mode confort<br>permanent                                                                                                    |             |
|     |      |      |        |                          | L'interface de commande est                                                                                       | installé en ambiance :                                                                                                    |             |
| 700 | 1000 | 1300 | 1      | Mode de fonctionnement   | Hors-gel<br>Automatique<br>Réduit<br>Confort                                                                      | La chaudière démarre quand la<br>température ambiante descend en<br>dessous de la consigne Hors-gel<br>Chauffage dépend de la<br>programmation horaire<br>La température ambiante de consigne<br>est la consigne réduit (712, 1012,<br>1312)<br>La température ambiante de consigne<br>est la consigne confort (710, 1010,<br>1310) | Automatique |
| 710 | 1010 | 1310 | 1      | Consigne confort         |                                                                                                    | _ L                                                                                                    | 20°C        |
| 712 | 1012 | 1312 | 1      | Consigne réduit          |                                                                                                    |                                                                                                    | 16°C        |
| 714 | 1040 | 1314 | 2      | Consigne hors-gel        |                                                                                                    |                                                                                                    | 6°C         |
| 720 | 1020 | 1320 | 2      | Pente courbe de chauffe  | Le régulateur calcule la consiç<br>pour la régulation, en fonction                                                | gne de température de départ qui est utilisée<br>n des conditions exterieures                                                                                                    | 1,5         |
| 730 | 1030 | 1330 | 2      | Limite chauffe été/hiver | Enclenche ou arrête le chauff<br>de la température exterieur at<br>automatiquement dans le moc<br>(- =) désactivé | age au cours de l'année en fonction<br>ténué. Cette commutation s'effectue<br>de automatique.                                                                                                    | 20 °C       |

# 9. Liste des paramètres \_\_\_\_\_

| Pa  | ramé | ètre | Niveau |                                              | Circuit de chauffage 1 - 2                                                                                                    | 2 - 3                                                                                                    | Valeur |  |
|-----|------|------|--------|----------------------------------------------|----------------------------------------------------------------------------------------------------|----------------------------------------------------------------------------------------------------|--------|--|
| 732 | 1032 | 1332 | 2      | Limite chauffe journaliere                   | Le chauffage est éteint lorsque l<br>de la température ambiante + l<br>Confort)                                                                                                    | a température extérieure est au niveau<br>e paramètre 732. (désactivée en mode                                                                                                    | 0°C    |  |
| 740 | 1040 | 1340 | 2      | Température consigne départ mini             | La consigne de départ calculée                                                                                                    | est limitée par la valeur réglée.                                                                                                    | 25°C   |  |
| 741 | 1041 | 1341 | 2      | Température consigne départ max              | La consigne de départ calculée                                                                                                    | est limitée par la valeur réglée.                                                                                                    | 80°C   |  |
| 742 | 1042 | 1342 | 2      | Température consigne départ<br>therm. d'amb. | La valeur de départ réglée s'ap<br>—' la chaudière travail en modu                                                                                                    | plique en mode thermostat d'ambiance. '<br>lation.                                                                                                    | 65°C   |  |
| 750 | 1050 | 1350 | 2      | Influence de l'ambiance                      | Influence de la température amb<br>calcul de la température départ<br>–% : Simple régulation en fonctio<br>199% : Régulation en fonctic<br>extérieures avec influence de l'a<br>100% : Régulation en fonction | Influence de la température ambiante et la température extérieure pour le<br>calcul de la température départ :<br>-% : Simple régulation en fonction des conditions extérieures<br>199% : Régulation en fonction des conditions<br>extérieures avec influence de l'ambiance<br>100% : Régulation en fonction de la température ambiante uniquement |        |  |
| 760 | 1060 | 1360 | 2      | Limitation de l'influence<br>d'ambiance      | Coupe la pompe de circulation<br>consigne actuelle + le paramètr                                                                                                    | si la température ambiante dépasse la<br>re 760, 1060, 1360                                                                                                    | 0,5°K  |  |
| 809 | 1109 | 1409 | 2      | Fonctionnement continu des<br>pompes         | Non<br>Oui                                                                                                    | La pompe du circuit de chauffage /<br>de chaudière peut être arrêtée lors d'un<br>abaissement accéléré ou lorsque la<br>consigne d'ambiance est atteinte.<br>La pompe du circuit de chauffage /<br>de chaudière reste également enclen-<br>chée pendant l'abaissement accéléré et<br>lorsque la consigne d'ambiance est<br>atteinte.               | Non    |  |
| 834 | 1134 | 1434 | 2      | Temps de course servo moteur                 | Réglage du temps de course du servomoteur de la vanne mélangeuse<br>utilisée.                                                                                                    |                                                                                                    | 30s    |  |
|     |      |      |        |                                              | Fonction séchage controlé de d                                                                                                    | alles :                                                                                                    |        |  |
|     |      |      |        |                                              | Arrêt<br>Chauffage fonctionnel<br>Chauffage «prêt à<br>l'occupation»                                                                                                    | La fonction est inopérante.<br>Actif 7 jours, 3 jours à température de<br>25°C et 4 jours à température de 55°C<br>Actif 18 jours, 6 jours de 25°C à 55°C<br>agmentation de 5°C par jours, 6 jours<br>à température 55°C, 6 jours de 55°C à<br>25°C diminution de 5°C par jours                                                                    |        |  |
| 850 | 1150 | 1450 | 2      | Fonction sechage controle                    | Chauffage fonctionnel/prêt à<br>l'occupation<br>Chauffage «prêt à<br>l'occupation» /<br>Fonctionnel<br>Manuel                                                                                                 | En premier cycle « Chauffage<br>fonctionnel » puis « prêt à l'occupation »<br>En premier cycle « prêt à l'occupation »<br>puis « Chauffage fonctionnel »<br>La régulation se fait sur la « Consigne<br>Séchage contrôlé manuel ».                                                                                                    | Arrët  |  |
| 851 | 1151 | 1451 | 2      | Consigne séchage manuel                      | La consigne de température de<br>"Manuel " peut être réglée sépo                                                                                                    | départ de la fonction séchage contrôlé<br>rément pour chaque circuit chauffage.                                                                                                    | 25°C   |  |
| 855 | 1155 | 1455 | 2      | Consigne séchage actuelle                    | Affiche la consigne de tempéra<br>séchage contrôlé de dalles. Ave                                                                                                    | '_'                                                                                                    |        |  |
| 856 | 1156 | 1456 | 2      | Jour séchage actuel                          | Affiche le jour actuel de la fonc<br>la fonction est désactivé                                                                                                    | Affiche le jour actuel de la fonction séchage contrôlé de dalles. Avec ' —<br>a fonction est désactivé                                                                                                    |        |  |

# 9. Liste des paramètres

| Paramètre | Niveau | Eau chaude sanitaire          |                                                                                                    |                                                                                                    |                            |
|-----------|--------|-------------------------------|----------------------------------------------------------------------------------------------------|----------------------------------------------------------------------------------------------------|----------------------------|
| 1600      | 1      | 1 Mode de fonctionnement      | Arrêt<br>Marche                                                                                                    | La charge d'ECS s'effectue automatique-<br>ment à la consigne nominale<br>Fonctionnement permanent sur la<br>consigne hors-gel d'eau chaude<br>sanitaire (5 °C) | Marche                     |
|           |        |                               | Eco                                                                                                    | La fonction de maintien de température<br>est désactivé                                                                                                    |                            |
| 1610      | 1      | Consigne confort              | Consigne ECS pendant les tem                                                                                                    | ps de libération                                                                                                    | 60°C                       |
| 1612      | 2      | Consigne réduit               | Consigne de Réduit en dehors c                                                                                                    | des heures de libération                                                                                                    | 35°C                       |
|           |        |                               | Autorisation mise en marche :                                                                                                    |                                                                                                    |                            |
|           |        |                               | Programme horaire<br>4/ECS                                                                                                    | Ce réglage met à disposition de la pré-<br>paration d'ECS un programme horaire<br>dédié.                                                                        |                            |
| 1620      | 2      | 2 Libération                  | Progr. horaires des circuits de<br>chauffage                                                                                             | La libération d'ECS s'effectue en // de<br>la période d'occupation des circuits de<br>chauffage                                                                 | Programme<br>horaire 4/ECS |
|           |        |                               | 24 h/24                                                                                                    | Réglage par défaut pour les chaudières<br>instantanées                                                                                                    |                            |
| 1640      | 2      | Fonction anti-légionnelles    | Arrêt<br>périodique<br>Jour de semaine fixe                                                                                              |                                                                                                    | Arrêt                      |
| 1641      | 2      | Fonct.légion. périodique      | Détermine au bout de combien<br>être réactivée.                                                                                          | de jours la fonction anti-légionelles doit                                                                                                    | 7                          |
| 1642      | 2      | Fonct.légion. Jour semaine    | Détermine à quel jour la fonctio                                                                                                    | n anti-légionelles doit être activée.                                                                                                    | Lundi                      |
| 1644      | 2      | Heure fonct anti-légionnelles | La fonction anti-légionelles démarre au moment qui est réglé. La consigne<br>d'ECS est relevée à la consigne<br>anti-légionelles réglée. |                                                                                                    | 300 min                    |
| 1660      | 2      | Libération pompe circulation  | La pompe de circulation est enc<br>prog horaire 3 CCP<br>Libération ECS<br>Programme horaire 4/ECS<br>Programme horaire 5                | clenchée pendant le temps de libération :                                                                                                    | Libération<br>ECS          |
| 1663      | 2      | Consigne circulation          | Le régulateur surveille la tempér<br>pendant l'exécution de la foncti                                                                    | ature ainsi mesurée<br>on anti-légionelles.                                                                                                    | 45°C                       |
| 1680      | 3      | Commutation de régime         | En cas de commutation externe<br>préalable le régime vers lequel                                                                         | via les entrées Hx on doit définir au<br>la commutation doit s'effectuer :                                                                                      | Arrêt                      |
|           |        |                               | Julis                                                                                                    | I ONCHOIL DESOCIIVEE                                                                                                    |                            |

| Paramètre | Niveau |                              | Valeur                                                                                                    |          |
|-----------|--------|------------------------------|----------------------------------------------------------------------------------------------------|----------|
| 2214      | 2      | Consigne régime manuel       | En mode de contrôle manuel, la consigne de départ<br>commun température peut être réglée à une valeur fixe. | 80°C     |
| 2441      | 2      | Vitesse max. ventil. chauff. | Vitesse Max du ventilateur en régime chauffage                                                              | 5800 rpm |

| Paramètre | Niveau |             | Valeur                                       |         |
|-----------|--------|-------------|----------------------------------------------|---------|
| 2721      | 2      | Type de gaz | Type de gaz :<br>Gaz Naturel<br>Gaz Liquéfié | Gaz Nat |

## 9. Liste des paramètres \_\_\_\_\_

| Paramètre | Niveau |                                     | Solaire                                                                                                    | Valeur |
|-----------|--------|-------------------------------------|----------------------------------------------------------------------------------------------------|--------|
| 3810      | 2      | Différence de température<br>MARCHE | Température mini entre la sonde capteur solaire et le<br>réservoir d'ECS solaire pour la marche de la pompe solaire                                                               | 8°C    |
| 3811      | 2      | Différence de température ARRET     | Température max entre la sonde capteur solaire et le<br>réservoir d'ECS solaire pour l'arrêt de la pompe solaire                                                                  | 4°C    |
| 3830      | 2      | Fonct. démarrage collecteur         | Pour mesurer correctement la température sur le panneau solaire (tubes à vide) lorsque la pompe est arrêtée, la pompe peut être réenclenchée de temps en temps :<br>— = désactivé | 30 min |
| 3831      | 2      | Durée min marche ppe coll.          | Fonctionnement minimum de la pompe du collecteur.                                                                                                    | 30 s   |
| 3850      | 2      | Protection surchauffe<br>collecteur | S'il y a un risque de surchauffe sur le collecteur,<br>la charge du ballon se poursuit pour éliminer de cette façon l'excédent<br>de chaleur.                                     | 120°C  |

| Paramètre | Niveau |                             | Cuaffe-eau instantané ECS                                                                                                    | Valeur |
|-----------|--------|-----------------------------|----------------------------------------------------------------------------------------------------|--------|
| 5464      | 2      | Libération maintien chaleur | Mode de préchauffage :<br>24 h/24<br>Libération ECS<br>Programme hor 3 / CC3<br>Programme horaire 4/ECS<br>Programme horaire 5 | 24h:24 |
| 5470      | 1      | Maintien chal. sans chauff. | Temps de préchauffage                                                                                                    | 0 min  |

| Paramètre | Niveau |                         | Configuration                                                                  |                                                                            | Valeur                  |
|-----------|--------|-------------------------|--------------------------------------------------------------------------------|----------------------------------------------------------------------------|-------------------------|
| 5710      | 2      | Circuit de chauffage 1  | Activation du circuit de chauffag<br>Arrêt<br>Marche                           | ge ] :                                                                     | Marche                  |
| 5715      | 2      | Circuit de chauffage 2  | Activation du circuit de chauffage 2 :<br>Arrêt<br>Marche                      |                                                                            | Arrêt                   |
| 5721      | 2      | Circuit de chauffage 3  | Activation du circuit de chauffage 3 :<br>Arrêt<br>Marche                      |                                                                            | Arrêt                   |
|           | 2      | 2 Sonde ECS             | Selection de la sonde ECS :                                                    |                                                                            |                         |
| 5730      |        |                         | Sonde ECS B3<br>Thermostat                                                     | Sonde ECS pour Ballon<br>La sonde utilisée pour l'ECS est un<br>Thermostat | B38                     |
|           |        |                         | Sonde tirage ECS B38                                                           | Sonde ECS pour chaudière à eau<br>chaude instatntané                       |                         |
|           |        |                         | Type d'actionneur pour le contrôle de la demande d'eau chaude sani-<br>taire : |                                                                            |                         |
|           |        |                         | Pas de demande de charge                                                       | Pas de fonction                                                            | Vanne<br>directionnelle |
| 5731      | 2      | 2 Organe de réglage ECS | Par pompe de charge                                                            | La charge de l'ECS s'effectue avec une pompe.                              |                         |
|           |        |                         | Vanne directionnelle                                                           | La charge de l'ECS s'effectue avec une<br>vanne de dérivation.             |                         |

# 9. Liste des paramètres

| Paramètre | Niveau |                      | Configuratic                                                                                            | on                                                                                                    | Valeur     |
|-----------|--------|----------------------|----------------------------------------------------------------------------------------------------|----------------------------------------------------------------------------------------------------|------------|
|           |        |                      | Sans<br>Pompe bouclage ECS Q4                                                                           | Pompe de circulation d'ECS.                                                                                                   |            |
|           |        |                      | Pompe panneau solaire Q5                                                                                | Pompe de circulation pour le circuit des<br>panneaux.                                                                         |            |
|           |        |                      | Ppe circuit. consomm. 1 Q15                                                                             | La pompe du circuit de consommateur VK1<br>peut être utilisée pour un consommateur<br>supplémentaire.                         |            |
|           |        |                      | Pompe chaudière Q1                                                                                      | La pompe raccordée sert à la circulation de<br>l'eau de chaudière.                                                            |            |
|           |        |                      | Sortie d'alarme K10                                                                                     | Si un défaut survient, ceci est signalé par le<br>relais d'alarme. La fermeture du contact est<br>temporisée de 2 minutes.    |            |
|           |        |                      | Pompe CC3 Q20                                                                                           | Le circuit de chauffage avec pompe CC3 est<br>activé. (Zone V3V                                                               |            |
|           |        |                      | Pompe primaire Q14                                                                                      | La pompe raccordée sert de pompe de réseau                                                                                    |            |
|           |        |                      | Ppe chaud. comb. solide Q10                                                                             | Pour l'intégration d'une chaudière à combustible<br>solide, il faut une pompe de circulation dans le<br>circuit de chaudière. |            |
|           |        |                      | Programme horaire 5 K13                                                                                 | Le relais est commandé selon les réglages du<br>programme horaire 5                                                           |            |
|           |        |                      | Vanne retour bal. stock Y15<br>Pompe échang ext. sol K9<br>Ppe/vanne bal stock sol K8                   |                                                                                                    |            |
| 5900      | 2      | Section coloria (VI) | Ppe/vanne piscine sol K18                                                                               | Contact pour chauffer la piscine par l'énergie<br>solaire (en cas de plusieurs échangeurs de                                  | Pompe ECS  |
| 2890      | Z      | Sorrie relais QX I   | Ppe circuit. consomm. 3 Q19                                                                             | chaleur)                                                                                                    | interm Q33 |
|           |        |                      | Pompe cascade Q25                                                                                       | Pompe de chaudière commune à toutes les<br>chaudières d'une cascade.                                                          |            |
|           |        |                      | Ppe trnsfert stockage Q11<br>Pompe mélange ECS Q35<br>Ppe ECS circuit interm Q33<br>Demande chaleur K27 |                                                                                                    |            |
|           |        |                      | Demande rafraîch. K28                                                                                   | Demande refroidissement pour le circuit de<br>refroidissement 1                                                               |            |
|           |        |                      | Pompe CC1 Q2                                                                                            | Le circuit de chauffage avec pompe CC1 est<br>activé.                                                                         |            |
|           |        |                      | Pompe CC2 Q6                                                                                            | Le circuit de chauffage avec pompe CC2 est<br>activé.                                                                         |            |
|           |        |                      | Pompe/vanne ECS Q3                                                                                      | Pompe / vanne de distribution pour ballon d'eau<br>chaude.                                                                    |            |
|           |        |                      | Org.régl.ch-eau instant Q34                                                                             | Pompe / vanne de distribution pour chaudière à production d'eau chaude instantanée                                            |            |
|           |        |                      | Remplissage d'eau K34                                                                                   | Commande d'électrovanne de remplissage                                                                                        |            |
|           |        |                      | 2e allure ppe chaudière Q27                                                                             | 2 <sup>ème</sup> vitesse pompe de la chaudière                                                                                |            |
|           |        |                      | Sortie de signalisation K35<br>Message d'état K36<br>Volet de fumées K37                                |                                                                                                    |            |
|           |        |                      | Arrêt ventilateur K38                                                                                   | Fonction d'arrêt du ventilateur pour couper<br>l'alimentation de ce dernier s'il n'est pas utilisé.                           |            |

# 9. Liste des paramètres \_\_\_\_\_

| Paramètre | Niveau |                          | Configuratio                                              | on                                                                                                    | Valeur                             |
|-----------|--------|--------------------------|-----------------------------------------------------------|----------------------------------------------------------------------------------------------------|------------------------------------|
|           |        |                          | Sans                                                      | Aucune fonction sur l'entrée de sonde.                                                                                                    |                                    |
|           |        |                          | S. ECS B31                                                | Sonde en partie basse du ballon d'ECS                                                                                                    |                                    |
|           |        |                          | S. collecteur B6                                          | Sonde capteur solaire                                                                                                    |                                    |
|           |        |                          | S. circulation ECS B39                                    | Sonde de circulation / de préparation d'ECS                                                                                                    |                                    |
|           |        |                          | S. ballon de stockage B4                                  | Sonde en partie haute du ballon de stockage                                                                                                    |                                    |
|           |        |                          | S. ballon de stockage B41                                 | Sonde en partie basse du ballon de stockage                                                                                                    |                                    |
|           |        |                          | S. température fumées B8                                  | Sonde de fumées                                                                                                    |                                    |
|           |        |                          | S. départ commun B10                                      | Sonde départ commun (cascade)                                                                                                    |                                    |
|           |        |                          | S. chaud combust solide B22                               | Sonde pour chaudière à combustible solide                                                                                                    |                                    |
| 5931      | 2      | Entrée sonde BX2         | S. charge ECS B36                                         |                                                                                                    | Sans                               |
|           |        |                          | S. ballon stockage B42                                    | Troisième sonde (au milieu) du ballon de<br>stockage                                                                                                    |                                    |
|           |        |                          | Sonde retour ligne B73                                    |                                                                                                    |                                    |
|           |        |                          | Sonde retour cascade B70                                  | Sonde de retour Cascade                                                                                                    |                                    |
|           |        |                          | Sonde piscine B13                                         | Sonde piscine                                                                                                    |                                    |
|           |        |                          | Sonde départ solaire B63                                  | Sonde départ solaire pour mesure de rendement                                                                                                    |                                    |
|           |        |                          | Sonde retour solaire B64                                  | Sonde retour solaire pour mesure de rendement                                                                                                    |                                    |
|           |        |                          | Sonde échang. primaire B26                                |                                                                                                    |                                    |
| 5932      | 2      | Entrée sonde BX3         | Voir entrée sonde BX2                                     | 1                                                                                                    | Sans                               |
| 5970      | 2      | Fonction entrée H4       | Voir la fonction entrée H5                                | Sans = Réglage par défaut pour les chaudières<br>avec ballon d'ECS.<br>Mesure de débit, fréquence = Réglage par<br>défaut pour les chaudières instantané | Mesure de<br>débit, fré-<br>quence |
| 5971      | 2      | Sens act.<br>contact H4  | Contact de repos<br>Contact de travail                    |                                                                                                    | Contact de<br>travail              |
| 5973      | 2      | Valeur fréquence<br>1 H4 | Définition des paramètres pour caractér                   | ristique du capteur                                                                                                    | 15                                 |
| 5974      | 2      | Valeur fonction<br>1 H4  | Définition des paramètres pour caractéristique du capteur |                                                                                                    | 20                                 |
| 5975      | 2      | Valeur fréquence<br>2 H4 | Définition des paramètres pour caractér                   | ristique du capteur                                                                                                    | 162                                |
| 5976      | 2      | Valeur fonction<br>2 H4  | Définition des paramètres pour caractér                   | istique du capteur                                                                                                    | 120                                |

# 9. Liste des paramètres

| Paramètre | Niveau |                    | Configuratio                | on                                                                                                    | Valeur |
|-----------|--------|--------------------|-----------------------------|----------------------------------------------------------------------------------------------------|--------|
|           |        |                    | Sans                        |                                                                                                    |        |
|           |        |                    | Commutat. régime CC+ECS     | Mode changing of heating circuits and DHW circuit                                                                                      |        |
|           |        |                    | Commutation régime ECS      | Mode changing of DHW circuit                                                                                                    |        |
|           |        |                    | Commutation régime CC       | Les régimes des circuits de chauffage sont<br>commutés sur le mode paramétré ligne (900 /<br>1200 / 1500)                              |        |
|           |        |                    | Commutation régime CC1      | Les régimes des circuits de chauffage sont<br>commutés sur le mode paramétré ligne (900 /<br>1200 / 1500)                              |        |
|           |        |                    | Commutation régime CC2      | Les régimes des circuits de chauffage sont<br>commutés sur le mode paramétré ligne (900 /<br>1200 / 1500)                              |        |
|           |        |                    | Commutation régime CC3      | Les régimes des circuits de chauffage sont<br>commutés sur le mode paramétré ligne (900 /<br>1200 / 1500)                              |        |
|           |        |                    | Générat. bloqué attente     | Le générateur est verrouillé. Toutes demandes de<br>Température des CC et de ECS sont ignorées.<br>(Hors-Gel chaudière actif)          |        |
|           |        |                    | Signalisation alarme/erreur | L'entrée provoque un message d'erreur du<br>régulateur                                                                                 |        |
|           |        |                    | Demande circuit consomm. 1  | La consigne de départ réglée est activée. La consigne doit être réglée en ligne 1859.                                                  |        |
|           |        |                    | Demande circuit consomm.2   | La consigne de départ réglée est activée. La consigne doit être réglée en ligne 1909.                                                  |        |
| 5977      | 2      | Fonction entrée H5 | Commut.source chaleur pisc. | Demande Piscine                                                                                                    | CC1    |
|           |        |                    | Evacuation excédent chaleur | Permet à un générateur externe de contraindre<br>les consommateurs (CC,ECS,pompeHx) à<br>dissiper leur surplus de chaleur.             |        |
|           |        |                    | Libération piscine, solaire | Cette fonction permet de libérer le chauffage<br>solaire de la piscine par un moyen externe                                            |        |
|           |        |                    | Niveau de température ECS   | Le niveau de Température peut être réglé par un<br>contact (programme horaire externe) plutôt que<br>par le programme horaire interne. |        |
|           |        |                    | Niveau de température CC1   | Le niveau de Température peut être réglé par un<br>contact (programme horaire externe) plutôt que<br>par le programme horaire interne. |        |
|           |        |                    | Niveau de température CC2   | Le niveau de Température peut être réglé par un<br>contact (programme horaire externe) plutôt que<br>par le programme horaire interne. |        |
|           |        |                    | Niveau de température CC3   | Le niveau de Température peut être réglé par un<br>contact (programme horaire externe) plutôt que<br>par le programme horaire interne. |        |
|           |        |                    | Thermostat d'ambiance CC1   | Cette entrée permet de générer une demande<br>du thermostat d'ambiance pour le circuit de<br>chauffage réglé.                          |        |
|           |        |                    | Thermostat d'ambiance CC2   | Cette entrée permet de générer une demande<br>du thermostat d'ambiance pour le circuit de<br>chauffage réglé.                          |        |
|           |        |                    | Thermostat d'ambiance CC3   | Cette entrée permet de générer une demande<br>du thermostat d'ambiance pour le circuit de<br>chauffage réglé.                          |        |

# 9. Liste des paramètres \_\_\_\_

| Par <u>amètre</u> | Niveau |                                  | Configuratio                                   | on                                                                                                    | Valeur                |
|-------------------|--------|----------------------------------|------------------------------------------------|----------------------------------------------------------------------------------------------------|-----------------------|
|                   |        |                                  | Contrôleur de débit ECS                        | Raccordement du contrôleur de débit du chauffe-<br>eau instantané.                                      |                       |
|                   |        |                                  | Thermostat ECS                                 | Raccordement du thermostat du ballon d'ECS.                                                             |                       |
|                   |        |                                  | Mesure impulsions                              | Compteur d'impulsion                                                                                    |                       |
|                   |        |                                  | Retour info volet fumées                       | Info retour position volet fumées                                                                       |                       |
|                   |        |                                  | Empêchement démarrage                          | Permet d'empêcher un démarrage du brûleur.                                                              |                       |
|                   |        |                                  | Interrupteur débit chaudière                   | Autorisation de démarrage par contrôleur de<br>débit                                                    |                       |
|                   |        |                                  | Pressostat chaudière                           | Autorisation de démarrage par pressostat                                                                |                       |
| 5977              | 2      | Fonction entrée H5               | Mesure de débit, fréquence                     | Permet de mesurer des impulsions basse<br>fréquence pour la mesure du débit.                            | Therm. A.<br>CC1      |
|                   |        |                                  | Demande circ.consom.1 10V                      | Demande de chaleur CC1 sous forme designal<br>de tension (010V-).                                       |                       |
|                   |        |                                  | Demande circ.consom.2 10V                      | Demande de chaleur CC2 sous forme designal de tension (010V-).                                          |                       |
|                   |        |                                  | Demande circ.consom.3 10V                      | Demande de chaleur CC3 sous forme designal de tension (010V-).                                          |                       |
|                   |        |                                  | Mesure de pression 10V                         | Le signal de tension appliqué à l'entrée est<br>converti de façon linéaire en une valeur de<br>pression |                       |
|                   |        |                                  | Puissance prescrite 10V                        | Le générateur reçoit un signal de tension<br>(010V-) comme demande de puissance.                        |                       |
| 5978              | 2      | Sens act.<br>contact H5          | Contact de repos<br>Contact de travail         |                                                                                                    | Contact de<br>travail |
|                   |        |                                  | Sans                                           |                                                                                                    | Sans                  |
|                   |        |                                  | Multifonction                                  | Les fonctions qui peuvent être attribuées aux<br>entrées/sorties multifonctions                         |                       |
|                   |        |                                  | Circuit chauffage 1                            | Réglages correspondants au chapitre opérateur<br>«Circuit de chauffage 1»                               |                       |
| 6020              | 2      | Fonction Module                  | Circuit chauffage 2                            | Réglages correspondants au chapitre opérateur<br>«Circuit de chauffage 2»                               |                       |
|                   |        | a extension 1                    | Circuit chauffage 3                            | Réglages correspondants au chapitre opérateur<br>«Circuit de chauffage 3»                               |                       |
|                   |        |                                  | Régulateur temp. retour                        | Non utilisé                                                                                             |                       |
|                   |        |                                  | Solaire ECS                                    | Réglages correspondants au chapitre opérateur<br>«Solaire thermique»                                    |                       |
|                   |        |                                  | Régulateur/pompe primaire                      | Non utilisé                                                                                             |                       |
| 6021              | 2      | Fonction Module<br>d'extension 2 | Voir Fonction Module d'extension 1             |                                                                                                    | Sans                  |
| 6022              | 2      | Fonction Module<br>d'extension 3 | Voir Fonction Module d'extension 1             |                                                                                                    | Sans                  |
| 6024              | 2      | Fonct entrée EX21<br>module 1    | l Pas de fonction<br>Thermostat de sécurité CC |                                                                                                    | Pas de fonction       |
| 6026              | 2      | Fonct entrée EX21<br>module 2    | Voir Fonct entrée EX21 module 1                |                                                                                                    | Pas de fonction       |
| 6028              | 2      | Fonct entrée EX21<br>module 3    | Voir Fonct entrée EX21 module 1                |                                                                                                    | Pas de fonction       |
| 6030              | 2      | Sortie relais QX21<br>module 1   | Voir sortie relais QX1                         |                                                                                                    | Sans                  |

# 9. Liste des paramètres

| Paramètre | Niveau | Configuration                    |                                                           |                       |
|-----------|--------|----------------------------------|-----------------------------------------------------------|-----------------------|
| 6031      | 2      | Sortie relais QX22<br>module 1   | Voir sortie relais QX1                                    | Sans                  |
| 6032      | 2      | Sortie relais QX23<br>module 1   | Voir sortie relais QX1                                    | Sans                  |
| 6033      | 2      | Sortie relais QX21<br>module 2   | Voir sortie relais QX1                                    | Sans                  |
| 6034      | 2      | Sortie relais QX22<br>module 2   | Voir sortie relais QX1                                    | Sans                  |
| 6035      | 2      | Sortie relais QX23<br>module 2   | Voir sortie relais QX1                                    | Sans                  |
| 6036      | 2      | Sortie relais QX21<br>module 3   | Voir sortie relais QX1                                    | Sans                  |
| 6037      | 2      | Sortie relais QX22<br>module 3   | Voir sortie relais QX1                                    | Sans                  |
| 6038      | 2      | Sortie relais QX23<br>module 3   | Voir sortie relais QX1                                    | Sans                  |
| 6040      | 2      | Entrée sonde BX21<br>module 1    | Voir entrée sonde BX2                                     | Sans                  |
| 6041      | 2      | Entrée sonde BX22<br>module 1    | Voir entrée sonde BX2                                     | Sans                  |
| 6042      | 2      | Entrée sonde BX21<br>module 2    | Voir entrée sonde BX2                                     | Sans                  |
| 6043      | 2      | Entrée sonde BX22<br>module 2    | Voir entrée sonde BX2                                     | Sans                  |
| 6044      | 2      | Entrée sonde BX21<br>module 3    | Voir entrée sonde BX2                                     | Sans                  |
| 6045      | 2      | Entrée sonde BX22<br>module 3    | Voir entrée sonde BX2                                     | Sans                  |
| 6046      | 2      | Fonction entrée H2<br>module 1   | Voir la fonction entrée H5                                | Sans                  |
| 6047      | 2      | Sens act. contact H2<br>module 1 | Contact de repos<br>Contact de travail                    | Contact de<br>travail |
| 6049      | 2      | Valeur tension 1 H2<br>module 1  | Définition des paramètres pour caractéristique du capteur | 0                     |
| 6050      | 2      | Valeur fonct. 1 H2<br>module 1   | Définition des paramètres pour caractéristique du capteur | 0                     |
| 6051      | 2      | Valeur tension 2 H2<br>module 1  | Définition des paramètres pour caractéristique du capteur | 0                     |
| 6052      | 2      | Valeur fonct. 2 H2<br>module 1   | Définition des paramètres pour caractéristique du capteur | 0                     |
| 6054      | 2      | Fonction entrée H2<br>module 2   | Voir la fonction entrée H5                                | sans                  |
| 6055      | 2      | Sens act. contact H2<br>module 2 | Contact de repos<br>Contact de travail                    | Contact de<br>travail |
| 6057      | 2      | Valeur tension 1 H2<br>module 2  | Définition des paramètres pour caractéristique du capteur | 0                     |
| 6058      | 2      | Valeur fonct. 1 H2<br>module 2   | Définition des paramètres pour caractéristique du capteur | 0                     |
| 6059      | 2      | Valeur tension 2 H2<br>module 2  | Définition des paramètres pour caractéristique du capteur | 0                     |

# 9. Liste des paramètres \_\_\_\_\_

| Paramètre | Niveau |                                      | Configuration                                                                  | Valeur                |
|-----------|--------|--------------------------------------|--------------------------------------------------------------------------------|-----------------------|
| 6060      | 2      | Valeur fonct. 2 H2<br>module 2       | Définition des paramètres pour caractéristique du capteur                      | 0                     |
| 6062      | 2      | Fonction entrée H2<br>module 3       | Voir la fonction entrée H5                                                     | Sans                  |
| 6063      | 2      | Sens act. contact H2<br>module 3     | Contact de repos<br>Contact de travail                                         | Contact de<br>travail |
| 6065      | 2      | Valeur tension 1 H2<br>module 3      | Définition des paramètres pour caractéristique du capteur                      | 0                     |
| 6066      | 2      | Valeur fonct. 1 H2<br>module 3       | Définition des paramètres pour caractéristique du capteur                      | 0                     |
| 6067      | 2      | Valeur tension 2 H2<br>module 3      | Définition des paramètres pour caractéristique du capteur                      | 0                     |
| 6068      | 2      | Valeur fonct. 2 H2<br>module 3       | Définition des paramètres pour caractéristique du capteur                      | 0                     |
| 6097      | 2      | Type de sonde<br>collecteur          | Type de sonde collecteur :<br>NTC<br>PT1000                                    | PT 1 0 0 0            |
| 6100      | 2      | Correction sonde<br>température ext. | La valeur de mesure de la température extérieure peut être décalée de +/- 3 K. | 0°C                   |
| 6200      | 2      | Enregistrer sonde                    | Stored of sensor used in plant                                                 | Non                   |
| 6212      | 2      | Num. contrôle<br>générateur 1        | Informations du fabricant                                                      |                       |
| 6213      | 2      | Numéro contrôle<br>générateur 2      | Informations du fabricant                                                      |                       |
| 6215      | 2      | Num. contrôle<br>accumulateur        | Informations du fabricant                                                      |                       |
| 6217      | 2      | Num. contr. circ.<br>chauf.          | Informations du fabricant                                                      |                       |
| 6230      | 2      | Info 1 OEM                           | Informations du fabricant                                                      |                       |
| 6231      | 2      | Info 2 OEM                           | Informations du fabricant                                                      |                       |

| Paramètre    | Niveau |                                        | Fault                                                                         | Valeur |
|--------------|--------|----------------------------------------|-------------------------------------------------------------------------------|--------|
| 6704         | 2      | Affichage cde<br>diagnostique logiciel | Visualisation du code diagnostique :<br>Non<br>Oui                            | Oui    |
| 6705         | 1      | Code diagnostique<br>logiciel          | Code de diagnostic actuellement en cours                                      | 0      |
| 6706         | 1      | Coffret phase pos.<br>dérangement      | Phase de verrouillage indiquant l'endroit où la faute s'est produite          | 0      |
| 6710         | 2      | Réinitialisation relais<br>alarme      | Reset du relais d'alarme                                                      | 0      |
| 6800         | 2      | Historique 1                           | Dernier défaut survenu                                                        | 0      |
| 6805         | 2      | Code diagnostique<br>logiciel 1        | Dernier code de diagnostic survenu                                            | 0      |
| 6806         | 2      | Coffret phase 1                        | Dernière phase de verrouillage indiquant l'endroit où la faute s'est produite | 0      |
| 6810<br>6996 | 2      | Historique de 2 à 20                   | Historique des défauts                                                        | 0      |

# 9. Liste des paramètres

| Paramètre | Niveau |                                       | Maintenance / Régime spécial                                                                                                    | Valeur        |
|-----------|--------|---------------------------------------|----------------------------------------------------------------------------------------------------|---------------|
| 7045      | 2      | Durée depuis<br>maintenance           | Remise à zéro du temps de fonctionnement de la chaudière après l'entretien de la chau-<br>dière                                                      | 0 mois        |
| 7130      | 2      | Fonction de<br>ramonage               | Fonction de ramonage :<br>Arrêt<br>Marche                                                                                                    | Arrêt         |
| 7131      | 2      | Puissance brûleur                     | Puissance du brûleur pendant la fonction ramoneur :<br>Charge partiel<br>Pleine charge<br>Charge chauffage max                                       | Pleine charge |
| 7140      | 2      | Régime manuel                         | Fonction de contrôle manuel :<br>Arrêt<br>Marche                                                                                                    | Arrêt         |
| 7143      | 2      | Fonction d'arrêt<br>régulateur        | Fonction d'arrêt régulateur<br>Arrêt<br>Marche                                                                                                    | Arrêt         |
| 7145      | 2      | Consigne Arrêt<br>régulateur          | Puissance de consigne lors de la fonction arrêt du régulateur :<br>0% à 100%                                                                         | 100%          |
| 7146      | 2      | Fonction purge                        | Fonction purge :<br>Arrêt<br>Marche                                                                                                    | Arrêt         |
| 7147      | 2      | Type de purge                         | Mode de fonctionnement du cycle de purge :<br>sans<br>Circuit de chauffage continu<br>Circuit de chauffage cyclique<br>ECS permanent<br>ECS cyclique | Sans          |
| 7170      | 2      | Téléphonne SAV                        |                                                                                                    |               |
| 7231      | 2      | Durée remplissage<br>semaine actuelle | valeur affichée                                                                                                    | O s           |
| 7232      | 2      | Durée remplissage<br>totale           | valeur affichée                                                                                                    | O s           |
| 7233      | 2      | Nbre de remplissages<br>à ce jour     | valeur affichée                                                                                                    | 0             |

| Paramètre | Niveau |                                        | Etat | Valeur |
|-----------|--------|----------------------------------------|------|--------|
| 8000      | 2      | Etat du circuit de<br>chauffage 1      |      |        |
| 8001      | 2      | Etat du circuit de<br>chauffage 2      |      |        |
| 8002      | 2      | Etat circuit<br>chauffage 3            |      |        |
| 8003      | 2      | Etat de l'ECS                          |      |        |
| 8005      | 2      | Etat de la chaudière                   |      |        |
| 8007      | 2      | Etat équipement<br>solaire             |      |        |
| 8008      | 2      | Etat chaudière à<br>combustible solide |      |        |
| 8009      | 2      | Etat des brûleurs                      |      |        |

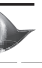

## 9. Liste des paramètres \_\_\_\_\_

| Paramètre | Niveau |                       | Etat | Valeur |
|-----------|--------|-----------------------|------|--------|
| 8010      | 2      | Etat du ballon tampon |      |        |
| 8011      | 2      | Etat piscine          |      |        |
| 8023      | 2      | Etat Sitherm Pro      |      |        |

| Paramètre | Niveau |                                         | Diagnostic Générateur | Valeur |
|-----------|--------|-----------------------------------------|-----------------------|--------|
| 8310      | 2      | Température de<br>chaudière             | valeur affichée       |        |
| 8310      | 2      | Consigne de<br>température              | valeur affichée       |        |
| 8311      | 2      | Consigne température<br>de chaudière    | valeur affichée       |        |
| 8311      | 2      | Réglage point de<br>consigne            | valeur affichée       |        |
| 8313      | 2      | e. Control sensor                       | valeur affichée       |        |
| 8314      | 2      | Température de retour                   | valeur affichée       |        |
| 8315      | 2      | Consigne retour<br>chaudière            | valeur affichée       |        |
| 8316      | 2      | Température actuelle<br>gaz de fumée    | valeur affichée       |        |
| 8321      | 2      | Température<br>échangeur primaire       | valeur affichée       |        |
| 8323      | 2      | Vitesse du<br>ventilateur               | valeur affichée       |        |
| 8326      | 2      | Modulation du brûleur                   | valeur affichée       |        |
| 8527      | 1      | Production totale<br>énergie solaire    | valeur remise à zéro  |        |
| 8530      | 1      | Heures fonction.<br>production solaire  | valeur remise à zéro  |        |
| 8531      | 1      | Heures fonction.<br>surchauffe collect. | valeur remise à zéro  |        |
| 8532      | 1      | Heures fonct pompe<br>solaire           | valeur remise à zéro  |        |

| Paramètre | Niveau | Etat                                    |                                                                                                 |          |
|-----------|--------|-----------------------------------------|-------------------------------------------------------------------------------------------------|----------|
| 9512      | 2      | Vitesse ventil. en<br>charge d'allumage | Consigne vitesse allumage réglable sur l'interface d'exploitation.                              | 3000 rpm |
| 9524      | 2      | Consig. vit. rot.<br>charge part        | Consigne de vitesse de rotation en charge partielle réglable<br>sur l'interface d'exploitation. | 1000 rpm |
| 9529      | 2      | Consigne vitesse<br>char. nom           | Consigne de vitesse de rotation en charge nominale réglable<br>sur l'interface d'exploitation.  | 6700 rpm |

# **10. Explication sur les paramètres**

### Interface utilisateur

**40 Utilisation :** Cette ligne de commande permet de régler l'utilisation de l'interface utilisateur

### Circuit de chauffage

**720, 1020, 1320 Courbe caractéristique pente** : A l'aide de la courbe de chauffe, le régulateur calcule la consigne de température de départ qui est utilisée pour la régulation, en fonction des conditions atmosphériques.

Détermination de la pente des courbes caractéristiques de chauffe : Inscrire la température extérieure calculée la plus basse selon la zone climatique dans le diagramme (voir schéma courbe) (p. ex. ligne verticale à -10°C). Inscrire la température maximale du circuit de chauffe (p. ex. ligne horizontale à 60°C). Le point d'intersection des deux lignes donne la valeur de la pente des courbes caractéristiques de chauffe. La pente modifie d'autant plus fortement la température de départ que la température extérieure est basse. C'est-à-dire qu'il faut corriger la pente si la température ambiante présente un écart lorsque la température extérieure est basse et pas lorsqu'elle est élevée. Augmenter le réglage : relève la température de départ principalement en cas de températures extérieures basses. Diminuer le réglage : abaisse la température de départ principalement en cas de températures extérieures basses.

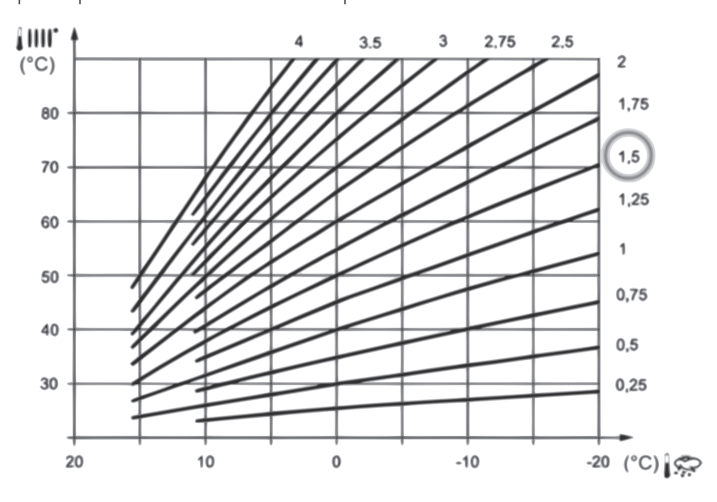

**730, 1030, 1330 Limite de chauffe été/hiver** : Dans le cas de la température ici réglée, le chauffage est commuté sur le mode été ou le mode hiver, la température extérieure amortie agissant comme température de référence.

**732, 1032, 1332 Limite de chauffe journalière :** Pour chaque circuit, la fonction coupe le chauffage lorsque la température extérieure mesurée ou la température extérieure mélangée dépasse le niveau de température actuel du différentiel réglé. [si température confort = 20°C et 732 = -3, le chauffage s'arrête à 17°C, et redémarre à 16°C de température extérieure).

740/741 et 1040/1041 et 1340/1341 Température Mini et Max départ : Donnent les limites de consigne de l'eau pour chaque circuit de chauffe. La valeur max. par défaut est 80°C.

742, 1042, 1342 Température consigne départ thermostat d'ambiance : valeur fixe adoptée comme consigne de départ. Si aucune valeur n'est réglée (–), la consigne de départ est calculée selon la courbe de chauffe **750, 1050, 1350 Influence ambiance**: Dans le cas d'une influence ambiante, les écarts de la valeur théorique de la température ambiante sont saisis par une sonde ambiante et pris en considération lors de la régulation de la température. Une sonde ambiante doit être raccordée. La valeur pour l'influence ambiante doit se situer entre 1% et 99%. Au cas ou des robinets thermostatiques de radiateur se trouveraient dans le volume à chauffer (lieu de montage de la sonde ambiante), celles-ci doivent être complètement ouvertes.

- Régulation en fonction des conditions extérieures avec influence de l'ambiance : 1% - 99%
- Simple régulation en fonction des conditions extérieures : ---%
- Régulation en fonction de la température ambiante uniquement : 100%

**760/1060 Limitation influence ambiance** : Dans les circuits sans mélange, marque la limite pour le fonctionnement de la pompe (elle va à démarrer pour les températures d'ambiance en dessous de la consigne, s'arrêtant quand la température dépasse la consigne de p.760)

### Eau Chaude Sanitaire

1610 Consigne confort : Réglage de la valeur théorique nominale de la température de l'eau chaude sanitaire.

1620 Autorisation mise en marche : 24h/jour : La température de l'eau chaude sanitaire est constamment réglée sur la valeur théorique nominale de la température de l'eau chaude sanitaire indépendamment des programmes de commutation de temps. Programmes horaires circuits de chauffe : La température de l'eau chaude sanitaire est commutée selon les programmes de commutation de temps, entre la valeur théorique de température de l'eau chaude sanitaire et la valeur théorique de température de l'eau chaude sanitaire et la valeur théorique réduite de la température de l'eau chaude sanitaire.

Programme horaire 4/ECS : La température de l'eau chaude sanitaire est commutée, indépendamment des programmes de commutation de temps des circuits de chauffe, entre la valeur théorique de la température de l'eau chaude sanitaire et la valeur théorique réduite de la température de l'eau chaude sanitaire. Le programme de commutation de temps 4 est ici utilisé (voir figure cidessous).

**1640-1645** : Définition de la fonction antilegionelle [Aucune / jour fixe / périodique 1..7 jours], l'heure, la durée, la consigne de température et l'état de la pompe de circulation ECS si présente pendant la fonction]

**1660-1663** : Fonctionnement de la pompe de circulation Eau Chaude Sanitaire si présente. Le fonctionnement cyclique comporte des cycles de 10 min ON / 20 min OFF pendant la période de libération.

**1660 Libération pompe circulation** : Programme horaire 3/CCP : Le fonctionnement de la pompe de circulation est autorisé en fonction du programme de temps 3 (voir Prog. N° 540 à 556).

Libération ECS : La pompe de circulation fonctionne lorsque la préparation d'eau chaude sanitaire est autorisée.

Programme horaire 4/ECS : Le fonctionnement de la pompe de circulation est autorisé en fonction du programme de temps 4 du régulateur local.

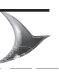

# 10. Explication sur les paramètres

### Chaudière

**2214 Consigne régime manuel** : Valeur de température lors du fonctionnement en mode manuel

**2441 Vitesse max. ventil. Chauff :** Ce paramètre permet de régler la puissance maximale en régime chauffage en fonction de l'installation.

### Solaire

3810, 3811 ∆ température MARCHE et ARRET : Différentiel d'enclenchement et de déclenchement de la pompe solaire. 3830 Fct démarrage collecteur : S'il n'est pas possible de

mesurer correctement la température du capteur solaire (surtout en cas de tubes à vide) lorsque la pompe est arrêtée, la pompe peut être réenclenchée de temps en temps.

3831 Durée min marche ppe coll. : Temps minimal de fonctionnement lors de la fonction démarrage collecteur.

### Chauffe-eau instantané ECS

**5464 Libération maintien chaleur :** Libération de la fonction de maintien de température suivant le programme horaire dédié. **5470 Maintien chal. sans chauff :** Durée de la fonction de maintien de température en absence de demande du chauffage d'ambiance.

### Configuration

**5710, 5715, 5721 :** Définie l'existence où non des circuits de chauffe 1 et 2 et 3.

**5890 :** Sortie relais QX1 : C'est une sortie multifonctionnel. Elle sera configurée comme Pompe Solaire Q5

Cependant, elle peut être utilisée également pour d'autres fonctions : Pompe De circulation Eau Chaude Sanitaire Q4 à Pour la circulation du secondaire du ballon. Les paramètres 1660-1663 gèrent son fonctionnement.

Par défaut cette sortie est réglée sur « Sans »

**5931 - 5932 Entrée sonde BX2 et BX3 :** Ce sont des entrées multifonctionnelles. Elles sont définies pour faire la sonde de collecteur et la sonde d'Eau Chaude Sanitaire solaire respectivement.

Autres options sont : Sonde de boucle B39 pour contrôler la pompe de circulation Q4. Par défaut ces entrées sont réglées sur « Sans »

5970 à 5976 Fonction entrée H4 : Ne pas modifier

#### 5977 Fonction entrée H5

**6097 :** On peut utiliser une sonde de collecteur type PT1000 en lieu de la CTN QAZ36.

**6200** : Les sondes sur l'installation sont sauvegardées à minuit. Ce paramètre sert à enregistrer l'installation après une modification.

**6205 :** Retour aux paramètres de fabrique, sauf heure et date et programmes utilisateur.

## Notes

## Notes \_\_\_\_\_

## Notes

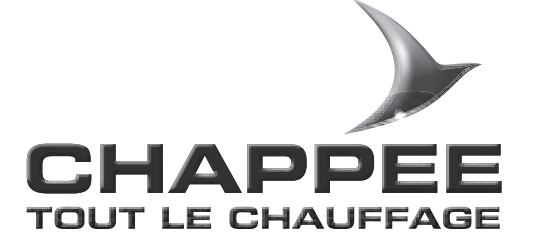

**BAXI France** 1*57*, Avenue Charles Floquet 93158 Le Blanc Mesnil Cedex - France Téléphone : 33 (0)1 45 91 56 00 Télécopie : 33 (0)1 45 91 59 90

BAXI S.A. au capital de 48 402 499 € RCS Bobigny B 602 041 675 A.P.E. 2521Z Part of BDR thermea